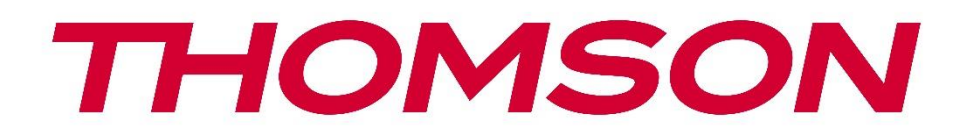

# Google TV

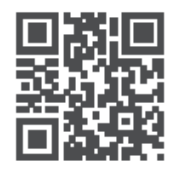

tv.mythomson.com

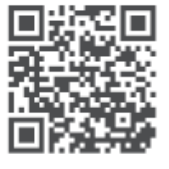

tv.mythomson.com/ en/Support/FAQs/

## Uporabniški priročnik pametnega projektorja PG35B

## Vsebina

| Vse | bina                                                  | 2  |
|-----|-------------------------------------------------------|----|
| 1.  | Pomembne informacije o izdelku                        | 5  |
| 1   | .1 Aplikacije in zmogljivost                          | 6  |
| 1   | .2 Zaščita podatkov                                   | 6  |
| 2.  | Uvod                                                  | 6  |
| 3.  | Projektor                                             | 7  |
| 3   | .1 Struktura strojne opreme                           | 7  |
| 3   | .2 Seznam dodatne opreme                              | 8  |
| 3   | .3 Nastavitev                                         | 9  |
| 3   | .4 Vklop                                              | 10 |
| 3   | .5 Zaščita baterije                                   | 10 |
| 4.  | Daljinski upravljalnik                                | 11 |
| 5.  | Prva namestitev                                       | 12 |
| 5   | .1 Parjenje daljinskega upravljalnika                 | 12 |
| 5   | .2 Izberite jezik                                     | 12 |
| 5   | .3 Izberite svojo državo ali regijo                   | 12 |
| 5   | .4 Namestitev storitve Google TV                      | 13 |
|     | 5.4.1 Nastavitev z aplikacijo Google Home             | 13 |
|     | 5.4.2 Namesto tega nastavite na televizorju           | 14 |
|     | 5.5 Izberite omrežje Wi-Fi                            | 14 |
|     | 5.6 Prijava v račun Google                            | 14 |
|     | 5.7 Pogoji uporabe storitev in pravilnik o zasebnosti | 16 |
|     | 5.8 Googlove storitve                                 | 16 |
|     | 5.9 Iskanje v vseh aplikacijah Google TV              | 17 |
|     | 5.10 Aktivacija glasovnega ujemanja v tem televizorju | 17 |
|     | 5.11 Pridobivanje osebnih rezultatov                  | 18 |
|     | 5.12 Izberite dom Google                              | 18 |
|     | 5.13 Izberite svoje storitve                          | 19 |
|     | 5.14 Nastavitev televizorja Google TV                 | 19 |
| 6.  | Domači zaslon                                         |    |

|    | 6.1 Domači zaslon                   | 19 |
|----|-------------------------------------|----|
|    | 6.2 Račun Google                    | 21 |
|    | 6.3 Aplikacije                      | 22 |
|    | 6.4 Knjižnica                       | 23 |
|    | 6.5 Polje za iskanje Google TV      | 23 |
|    | 6.6 Obveščanje                      | 24 |
| 7. | Nastavitve                          | 25 |
|    | 7.1 Vhodi                           | 25 |
|    | 7.2 Projektor                       | 26 |
|    | 7.2.1 Ostrenje                      | 26 |
|    | 7.2.2 Popravljanje slike            | 27 |
|    | 7.2.3 Način zvočnika Bluetooth      | 28 |
|    | 7.2.4 Napredne nastavitve           | 29 |
|    | 7.2.5 Baterija                      | 29 |
| 7  | .3 Zaslon in zvok                   | 30 |
|    | 7.3.1 Slika                         | 30 |
|    | 7.3.2 Zvok                          | 31 |
|    | 7.3.3 Izhod zvoka                   | 32 |
| 7  | .4 Omrežje in internet              | 32 |
|    | 7.4.1 Vklop/izklop omrežja Wi-Fi    | 33 |
|    | 7.4.2 Izbira razpoložljivih omrežij | 33 |
|    | 7.4.3 Druge možnosti                | 33 |
|    | 7.4.4 Ethernet                      | 33 |
|    | 7.4.5 Drugo                         | 33 |
| 7  | .5 Računi in prijava                | 33 |
| 7  | .6 Zasebnost                        | 34 |
| 7  | .6 Aplikacije                       | 35 |
| 7  | .7 Sistem                           | 36 |
|    | 7.7.1 O                             | 36 |
|    | 7.7.2 Datum in čas                  | 38 |
|    | 7.7.3 Jezik                         | 38 |
|    | 7.7.4 Tipkovnica                    | 39 |
|    | 7.7.5 Shranjevanje podatkov         | 39 |

| 7.7.6 Način okolice                           | 40 |
|-----------------------------------------------|----|
| 7.7.7 Napajanje in energija                   | 40 |
| 7.7.8 Oddaja                                  | 41 |
| 7.7.9 Google                                  | 42 |
| 7.7.10 Sistemski zvoki                        | 42 |
| 7.7.11 Ponovni zagon                          | 42 |
| 7.8 Dostopnost                                | 42 |
| 7.9 Daljinski upravljalniki in dodatna oprema | 43 |
| 8. Večpredstavnostno predvajanje (MMP)        | 44 |
| 9. Odpravljanje težav                         | 45 |
| 10. Informacije Evropske agencije             | 46 |
| 10.1 Licence                                  | 46 |

## 1. Pomembne informacije o izdelku

#### Pred uporabo naprave preberite navodila in jih shranite za poznejšo uporabo.

Oprema s tem simbolom je električna naprava razreda II ali električna naprava z dvojno izolacijo. Zasnovana je bila tako, da ne potrebuje varnostne povezave z električno maso.

#### **OPOZORILO O BATERIJI**

Ta izdelek vsebuje notranjo litijevo baterijo. Uporabljajte samo priloženi napajalnik. Z baterijo ravnajte previdno, da ne pride do puščanja, požara ali eksplozije. Da bi preprečili poškodbe ali škodo, upoštevajte navodila za pravilno odstranjevanje in polnjenje baterije.

#### Obvestilo o baterijah in akumulatorskih baterijah (akumulatorjih)

Baterije in baterije za ponovno polnjenje (akumulatorji) so potrošne komponente z omejeno življenjsko dobo. Zaradi staranja in uporabe, vključno s cikli polnjenja, se njihova zmogljivost sčasoma naravno zmanjša. Ta običajna obraba ne pomeni napake v smislu zakonskih garancijskih pravic. Zahtevki iz zakonske garancije ostanejo veljavni v primeru proizvodnih ali materialnih napak, kot je znatno zmanjšana zmogljivost takoj po nakupu.

Upoštevajte, da postopno zmanjševanje zmogljivosti baterije in časa delovanja zaradi redne uporabe ne pomeni napake in zato ni zajeto v zakonsko garancijo.

#### Shranjevanje

Vaša naprava je bila pred pošiljanjem skrbno pregledana in zapakirana. Ko jo razpakirate, se prepričajte, da so priloženi vsi deli, embalažo pa hranite stran od otrok. Priporočamo vam, da v času garancijskega obdobja kartonsko embalažo shranite, da bo naprava v primeru popravila ali garancije popolnoma zaščitena.

#### **Direktiva WEEE**

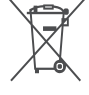

Ta oznaka označuje, da se ta izdelek ne sme odlagati skupaj z drugimi gospodinjskimi odpadki po vsej EU. Prosimo, da ga odgovorno reciklirate in tako spodbujate trajnostno ponovno uporabo materialnih virov. Če želite vrniti rabljeno napravo, uporabite sisteme za vračanje in zbiranje ali se obrnite na prodajalca, pri katerem ste izdelek kupili.

#### Poenostavljena izjava EU o skladnosti

Podjetje StreamView s tem izjavlja, da je naprava Smart Projector, ki je tip radijske opreme, skladna z Direktivo 2014/53/EU. Celotno besedilo izjave EU o skladnosti je na voljo na naslednjem spletnem naslovu: tv.mythomson.com/support

Namenjeno samo za uporabo v zaprtih prostorih.

#### Aplikacije in zmogljivost

Hitrost prenosa je odvisna od vaše internetne povezave. Nekatere aplikacije morda ne bodo na voljo v vaši državi ali regiji. Storitev Netflix je na voljo v izbranih državah. Potrebno je članstvo za pretakanje. Več informacij najdete na spletni strani www.nextflix.com. Razpoložljivost jezikov za pomočnika Google Assistant je odvisna od podpore za glasovno iskanje Google.

#### Zaščita podatkov

Ponudniki aplikacij in ponudniki storitev lahko zbirajo in uporabljajo tehnične podatke in povezane informacije, med drugim tehnične podatke o tej napravi, sistemski in aplikativni programski opremi ter perifernih napravah. Te podatke lahko uporabijo za izboljšanje izdelkov ali zagotavljanje storitev ali tehnologij, ki vas osebno ne identificirajo. Poleg tega lahko nekatere storitve tretjih oseb, ki so že zagotovljene v napravi ali jih namestite po nakupu izdelka, zahtevajo registracijo z vašimi osebnimi podatki. Nekatere storitve lahko zbirajo osebne podatke brez dodatnih opozoril. Družba StreamView ne more biti odgovorna za morebitno kršitev varstva podatkov s strani storitev tretjih oseb.

#### Podpora

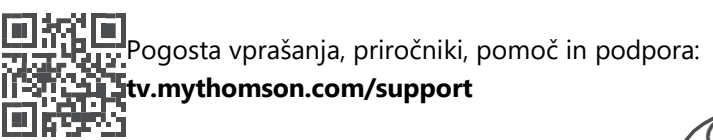

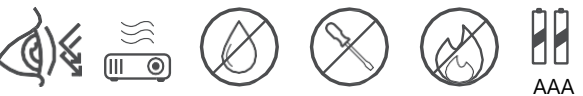

## 1.1 Aplikacije in zmogljivost

Hitrost prenosa je odvisna od vaše internetne povezave. Nekatere aplikacije morda niso na voljo v vaši državi ali regiji. Morda bo potrebno članstvo za pretakanje. Netflix je na voljo v izbranih državah. Več informacij najdete na spletni strani www.netflix.com. Razpoložljivost glasu za pomočnika Google Assistant je odvisna od podpore za glasovno iskanje Google.

## 1.2 Zaščita podatkov

Ponudniki aplikacij in storitev lahko zbirajo in uporabljajo tehnične podatke in z njimi povezane informacije, med drugim tudi tehnične informacije o tej napravi, sistemski in aplikativni programski opremi ter perifernih napravah. Te podatke lahko uporabijo za izboljšanje izdelkov ali zagotavljanje storitev ali tehnologij, ki vas osebno ne identificirajo. Poleg tega lahko nekatere storitve tretjih oseb, ki so že vključene v napravo ali jih namestite po nakupu izdelka, zahtevajo registracijo z vašimi osebnimi podatki. Nekatere storitve lahko zbirajo osebne podatke tudi brez dodatnih opozoril. Družba StreamView ne more biti odgovorna za morebitno kršitev varstva podatkov s strani storitev tretjih oseb.

## 2. Uvod

Z Google TV<sup>™</sup> v projektorju PG35B lahko uživate v vsej zabavi, ki jo imate radi - z majhno pomočjo Googla. Google TV na enem mestu prinaša filme, serije in druge vsebine iz vseh vaših naročnin. Potrebujete navdih? Pridobite kurirana priporočila in uporabite Googlovo zmogljivo iskanje za iskanje oddaj v več kot 10.000 aplikacijah. S svojim glasom lahko tudi poiščete programe, predvajate glasbo, upravljate naprave pametnega doma in še veliko več. S prilagojenimi seznami in profili pa je izkušnja prilagojena vsakomur.

## 3. Projektor

## 3.1 Struktura strojne opreme

Pogled od zgoraj

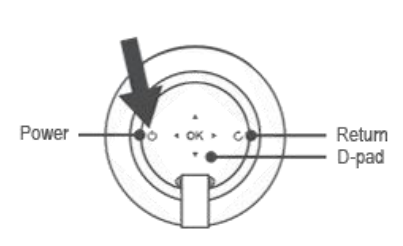

Pogled z leve strani

Pogled od spodaj

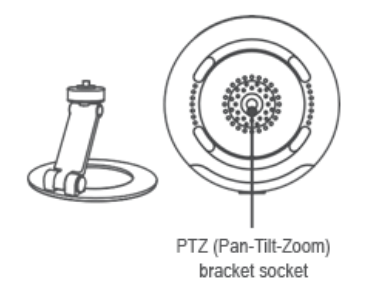

#### Desni pogled

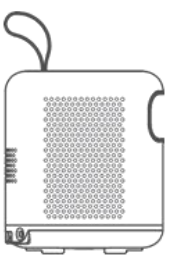

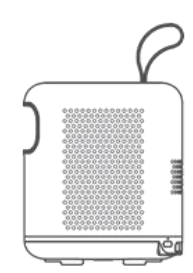

#### Pogled od spredaj

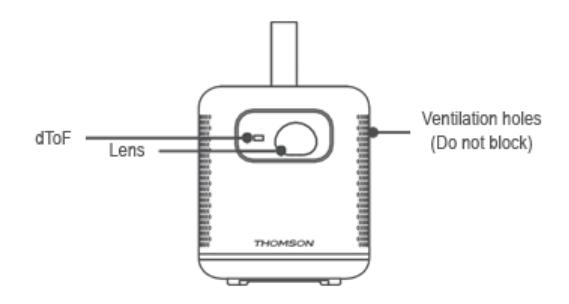

#### Pogled od zadaj

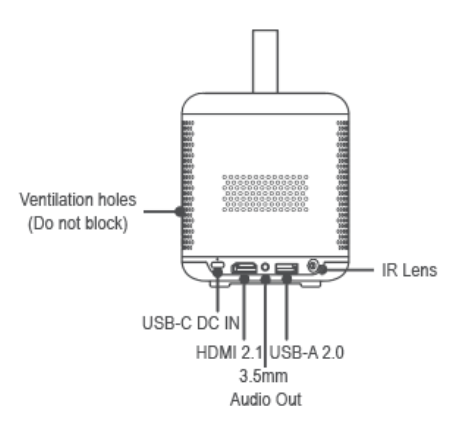

## 3.2 Seznam dodatne opreme

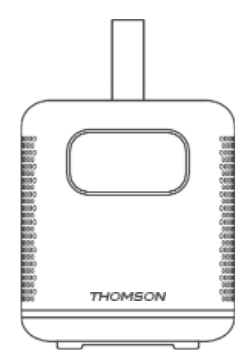

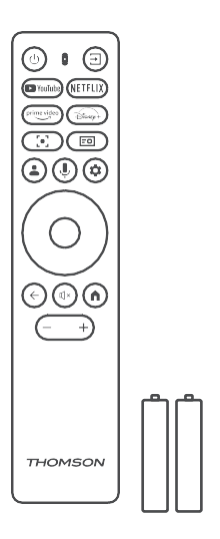

Projektor x1

## 

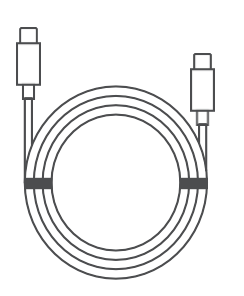

Kabel USB-C DC IN x1 Napajalnik x1 Adapter x1 Daljinski upravljalnik x1

Baterija AAA x2

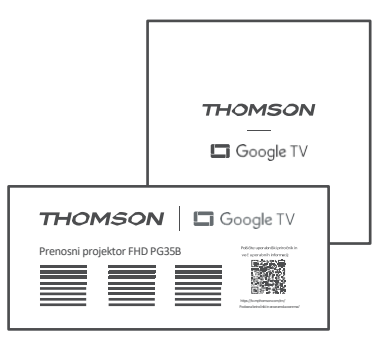

Fiche x1

Navodila za uporabo x1

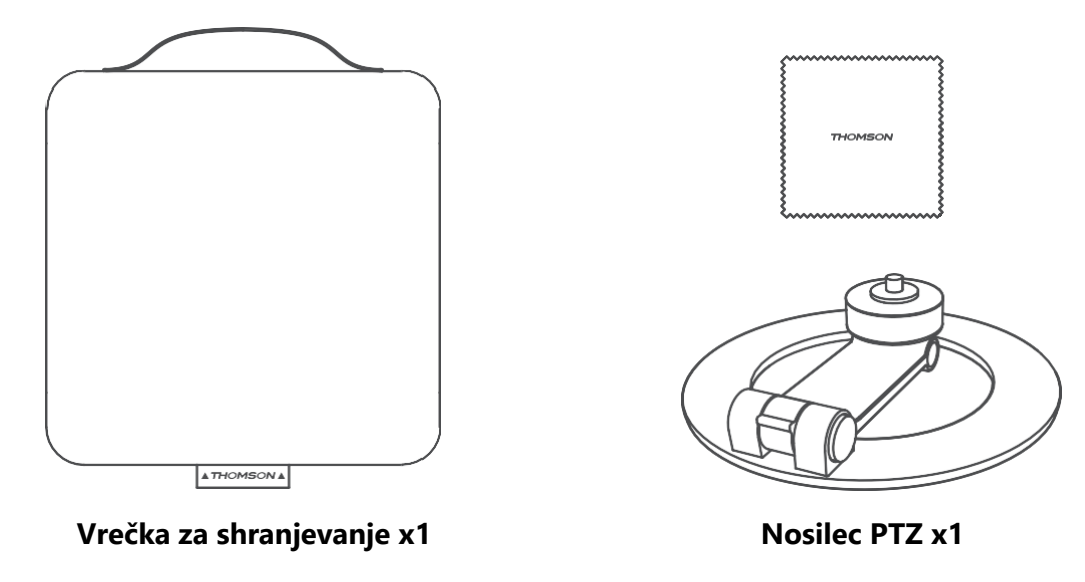

Krpa za čiščenje x1

#### 3.3 Nastavitev

Za najboljšo izkušnjo s projektorjem Thomson PG35B se namestite tako, kot sledi:

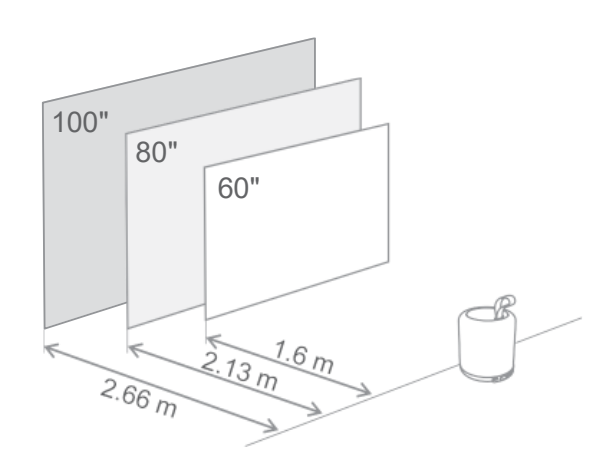

| Velikost slike               | 60 palcev   | 80 palcev    | 100 palcev   |
|------------------------------|-------------|--------------|--------------|
| Zaslon<br>(dolžina * širina) | 133 * 75 cm | 177 * 100 cm | 221 * 124 cm |
| Projekcijska<br>razdalja     | 26 cm       | 33 cm        | 40 cm        |

Najbolj priporočljiva velikost projekcije je 80 palcev.

#### 3.4 Vklop

- 1. Projektor priključite v električno vtičnico.
- 2. Pritisnite gumb za vklop na projektorju ali daljinskem upravljalniku, da vklopite projektor.

**Opomba:** Thomson PG35B ima baterijo s **kapaciteto 3100 mAh**, ki vam zagotavlja do 2 uri delovanja.

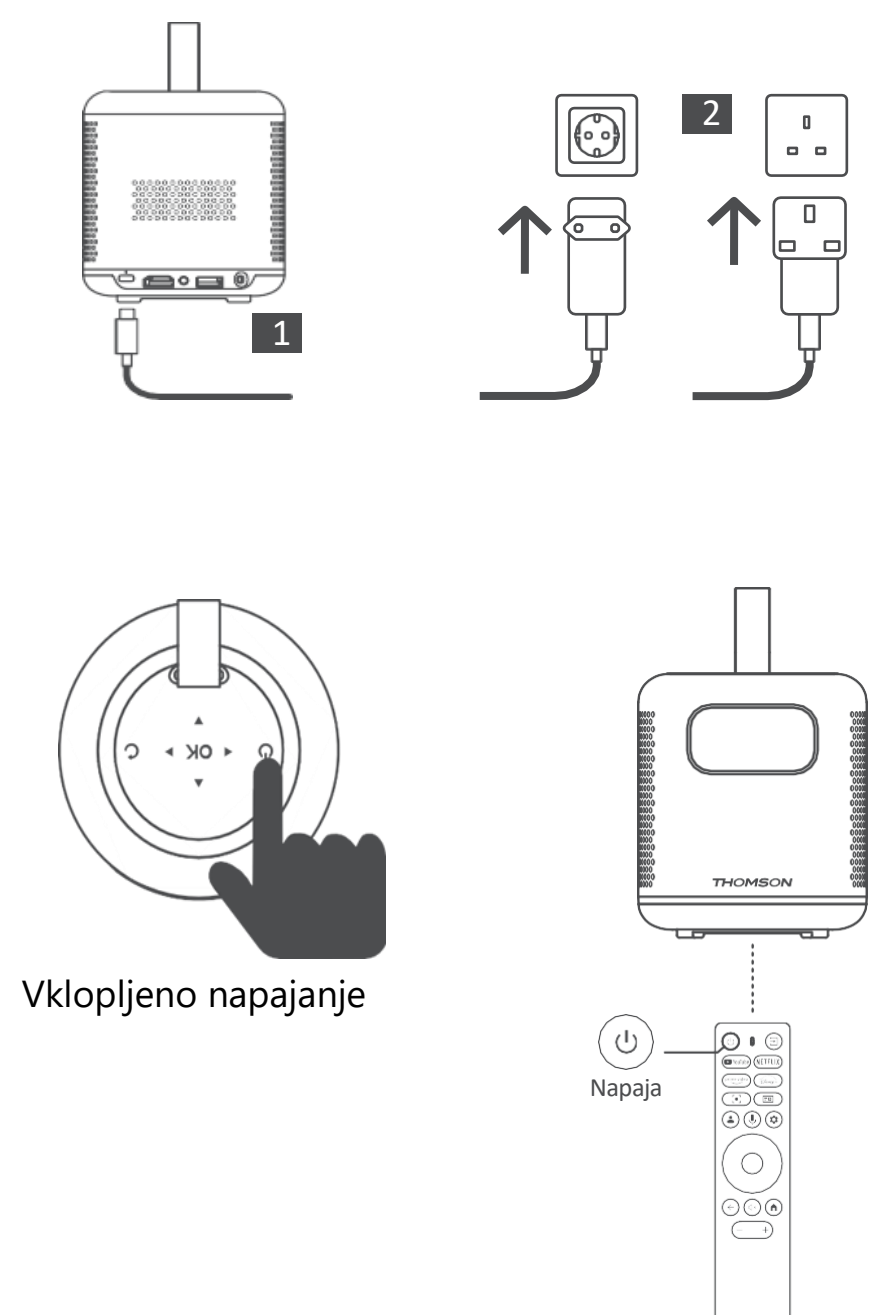

## 3.5 Zaščita baterije

Če se indikator polnjenja izmenično spreminja med rdečo in zeleno barvo ali/in je stanje baterije na vmesniku uporabniškega vmesnika prikazano neobičajno, to običajno pomeni, da se je aktivirala zaščita baterije pred polnjenjem. Ko temperature presežejo varnostni prag, se polnjenje samodejno ustavi, nato pa se normalno delovanje nadaljuje, dokler se temperature ne vrnejo na območje zaščitnega praga.

## 4. Daljinski upravljalnik

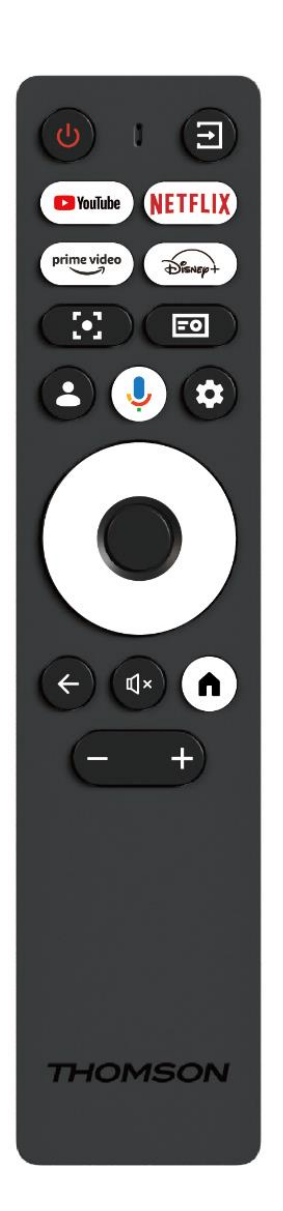

| Ċ           | Napajanje: Vklopi/izklopi projektor.                                                                                                    |
|-------------|----------------------------------------------------------------------------------------------------|
| <b>↑</b>    | Vhod: Prikliče meni z vhodnimi signali.                                                                                                    |
| 🕒 YouTube   | YouTube: Odpre aplikacijo YouTube.                                                                                                    |
| NETFLIX     | Netflix: Odpre aplikacijo Netflix: Odpre aplikacijo Netflix.                                                                                                    |
| prime video | Prime Video: Odpre aplikacijo Prime Video.                                                                                                    |
| Disnep+     | Disney: Disney: odpre aplikacijo Disney.                                                                                                    |
| [•]         | <b>Fokus: Odprite aplikacijo:</b> Samodejno prilagodi<br>ostrino objektiva. Med postopkom prilagajanja<br>lahko s pritiskom na gumb OK vstopite v ročno<br>prilagajanje.                                  |
| =0          | Nastavitve projektorja: Odpre nastavitve, povezane s projektorjem.                                                                                                    |
| •           | Google Account (Račun Google): Vklopite in<br>izklopite račun Google, ki ga želite nastaviti: Tu<br>lahko spremenite nastavitve profila, dodate nov<br>račun Google ali upravljate že obstoječe račune.   |
| Ŷ           | <b>Pomočnik Google:</b> Vključite glasovno upravljanega pomočnika Google Assistant.                                                                                                    |
| \$          | Nastavitve: Vklopi Google Google Google:<br>Odpre nastavitve, povezane s sistemom.                                                                                                    |
| $\bigcirc$  | <b>Navigacijski gumbi:</b> Navigacija po meniju ali<br>aplikacijah.                                                                                                    |
|             | Gumb OK: Potrdi izbiro.                                                                                                    |
| ~           | <b>Nazaj:</b> Vrnitev za en korak nazaj v meniju ali<br>aplikacijah.<br>Med seznanjanjem daljinskega upravljalnika<br>pritisnite in držite ta gumb skupaj z gumbom<br><b>Domov.</b>                       |
| Ľ           | Izklop mikrofona: Izklopi vse zvoke projektorja.                                                                                                    |
| ń           | Home (Domov): vstopi na domači zaslon iz<br>katerega koli dela menija ali katere koli aplikacije.<br>Med seznanjanjem daljinskega upravljalnika<br>pritisnite in držite ta gumb skupaj z gumbom<br>Nazaj. |
| (+)         | Povečanje/zmanjšanje glasnosti: Prilagaja raven glasnosti projektorja.                                                                                                    |

## 5. Prva namestitev

Opomba: Thomson priporoča, da je projektor PG35B med prvo namestitvijo priključen na električno vtičnico, da se napolni baterija.

## 5.1 Parjenje daljinskega upravljalnika

S hkratnim pritiskom in pridržanjem gumbov **Nazaj** in **Domov** zaženite način seznanjanja na daljinskem upravljalniku Thomson. Ko je vaš daljinski upravljalnik uspešno seznanjen, se na projekcijskem zaslonu prikaže ustrezno obvestilo.

Thomson priporoča, da za najboljšo izkušnjo PG35B uporabljate s seznanjenim daljinskim upravljalnikom Bluetooth.

## 5.2 Izberite jezik

S smernimi gumbi se pomaknite navzdol po seznamu jezikov in izberite svoj jezik.

Opomba: Nekateri jeziki imajo različne možnosti države/območja, katerih izbira lahko vpliva na obliko datuma in časa ter druge nastavitve, značilne za regijo.

| Welcome | English (United Kingdom) |
|---------|--------------------------|
|         | Deutsch                  |
|         | Français (France)        |
|         | Azərbaycan               |
|         | Bosanski                 |
|         | Català                   |
|         |                          |

## 5.3 Izberite svojo državo ali regijo

S smernimi gumbi se pomaknite navzdol po seznamu držav in regij ter izberite želeno državo ali regijo.

Opomba: Thomson priporoča, da izberete državo ali regijo, v kateri prebivate, če želite imeti na voljo funkcije in storitve, ki so na voljo v državi ali regiji, v kateri prebivate.

| Select your region or | Austria    |
|-----------------------|------------|
| country               | Albania    |
|                       | Algeria    |
|                       | Australia  |
|                       | Azerbaljan |
|                       | Bahrain    |

## 5.4 Namestitev storitve Google TV

Če želite imeti dostop do vseh razpoložljivih vsebin in aplikacij v televizorju Thomson PG35B, priporočamo, da se prijavite s svojim računom Google.

Svojo napravo PG35B lahko nastavite prek aplikacije Google Home v mobilnem telefonu (telefonu ali tabličnem računalniku) ali ročno z izbiro možnosti "Namesto tega nastavite na televizorju" na dnu zaslona.

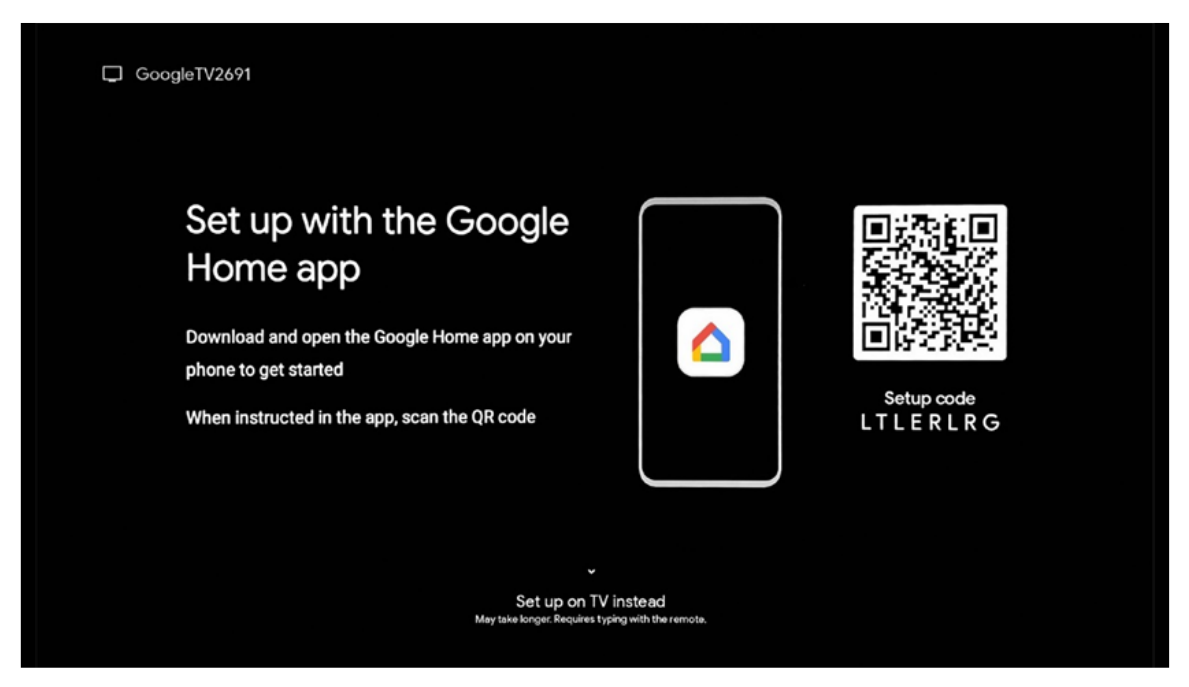

## 5.4.1 Nastavitev z aplikacijo Google Home

Za nastavitev z aplikacijo Google Home morate imeti mobilno napravo (pametni telefon ali tablični računalnik) z nameščeno aplikacijo Google Home in da je mobilna naprava povezana z internetom prek istega omrežja Wi-Fi, na katerega bo priključen projektor Thomson PG35B.

Če želite namestiti aplikacijo Google Home, poskenirajte kodo QR na projektorju ali poiščite "Google Home" v trgovini z aplikacijami v svoji mobilni napravi. Če je aplikacija Google Home že nameščena v vaši mobilni napravi, jo odprite in sledite navodilom na projektorju in mobilni napravi. Nastavitev projektorja prek aplikacije Google Home v mobilni napravi ne sme biti prekinjena.

Opomba: Nekatere mobilne naprave z višjo različico operacijskega sistema Android niso popolnoma združljive z namestitvijo Google TV prek aplikacije Google Home. Zato priporočamo možnost namestitve "Nastavitev na televizorju".

## 5.4.2 Namesto tega nastavite na televizorju

Namestitev boste morali nadaljevati z uporabo daljinskega upravljalnika. Sledite spodnjim navodilom v tem uporabniškem priročniku ali na projekcijskem zaslonu Thomson PG35B.

## 5.5 Izberite omrežje Wi-Fi

Pomaknite se navzdol po seznamu razpoložljivih omrežij Wi-Fi in izberite želeno omrežje. Če je izbrano omrežje Wi-Fi zaščiteno, boste morali za povezavo z njim vnesti geslo Wi-Fi.

Če želenega omrežja Wi-Fi ni na seznamu, lahko počakate približno 10 sekund, da se seznam samodejno osveži, ali pa podatke o omrežju Wi-Fi vnesete ročno tako, da se pomaknete do konca seznama in izberete "Drugo omrežje...". Vnesti boste morali SSID omrežja Wi-Fi, izbrati vrsto varnosti in vnesti geslo, če je varnost prisotna.

Opomba: Če je naprava Thomson PG35B povezana z internetom prek kabla LAN, povezava z omrežjem Wi-Fi ni obvezna. Kljub temu priporočamo uporabo omrežja Wi-Fi z našim projektorjem, ki ga napaja baterija, da bi zmanjšali število kablov.

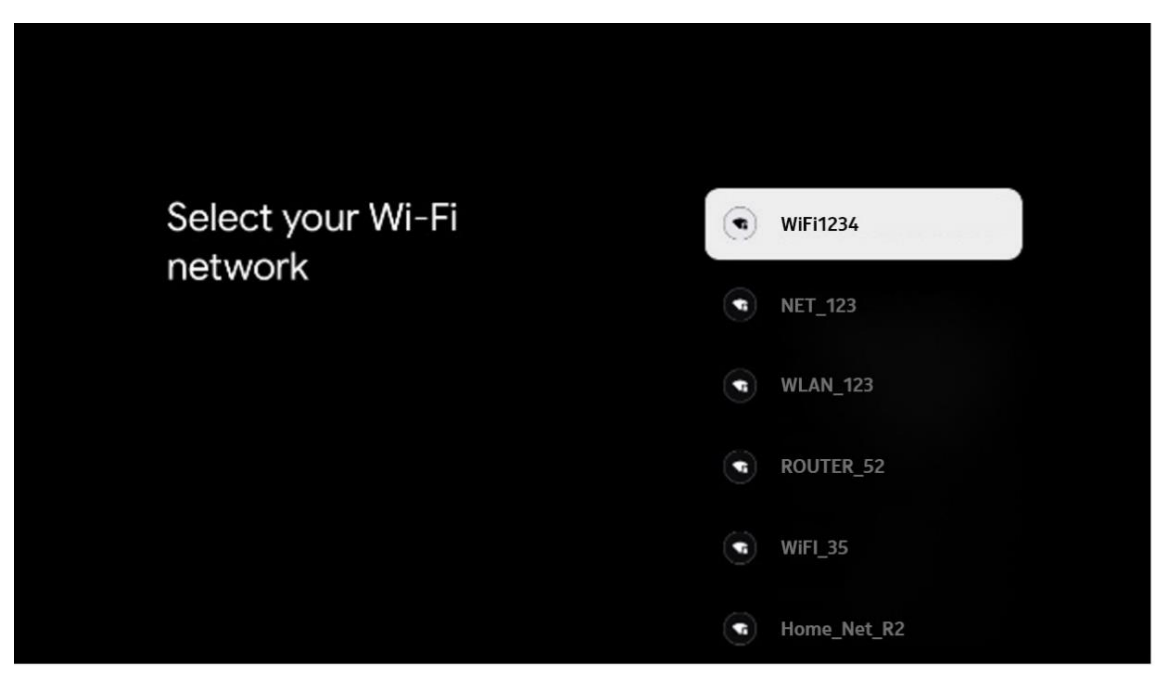

## 5.6 Prijava v račun Google

Ko je projektor Thomson PG35B povezan z internetom, se prikaže poziv za prijavo, v katerega lahko vnesete e-poštni naslov svojega računa Google.

Opomba: Med prvo namestitvijo projektorja Thomson PG35B ne boste mogli ustvariti svojega računa Google. Račun Google je treba ustvariti prej ali med namestitvijo v drugi napravi, na primer pametnem telefonu ali prenosnem računalniku.

| Google          |      |       |     |      |       |                |   |      |         |                                      |
|-----------------|------|-------|-----|------|-------|----------------|---|------|---------|--------------------------------------|
| Sign in         |      |       |     |      |       |                |   |      |         |                                      |
| Jse your Go     | ogle | Acco  | unt |      |       |                |   |      |         |                                      |
| - Email or phor | 1e — |       |     |      |       |                |   |      |         |                                      |
| Forgot email    | ?    |       |     |      |       |                |   |      |         |                                      |
| @               | gmai | l.con |     | @ya  | hoo.d | co.uk          |   | @hot | mail.cc |                                      |
| q               | w    | e     | r 4 | t    | y     | u <sup>7</sup> |   | 0    | p°      |                                      |
| а               | s    | d     | f   | g    | h     | j              | k | I    | @       |                                      |
| Ŷ               | z    | x     | с   | ۷    | b     | n              | m |      | ×       |                                      |
|                 |      | •     |     | •••• |       |                |   |      |         | Q 1 quickly turn into capital letter |

Po vnosu e-poštnega naslova računa Google boste morali bodisi vnesti geslo bodisi potrditi prijavo v drugi napravi, v katero ste že prijavljeni. Pri tem sledite navodilom na zaslonu, ki vam bodo pomagala.

#### 5.7 Pogoji uporabe storitev in pravilnik o zasebnosti

Tukaj boste lahko prebrali Pogoje uporabe storitev (ToS), Pogoje uporabe storitev za predvajanje (PToS) in Pravilnik o zasebnosti. Priporočamo, da se seznanite s pogoji in jih sprejmete, če se z njimi strinjate.

Opomba: Za uporabo storitve Google TV, njenih aplikacij in razpoložljive vsebine je obvezno sprejeti ToS, PToS in Pravilnik o zasebnosti.

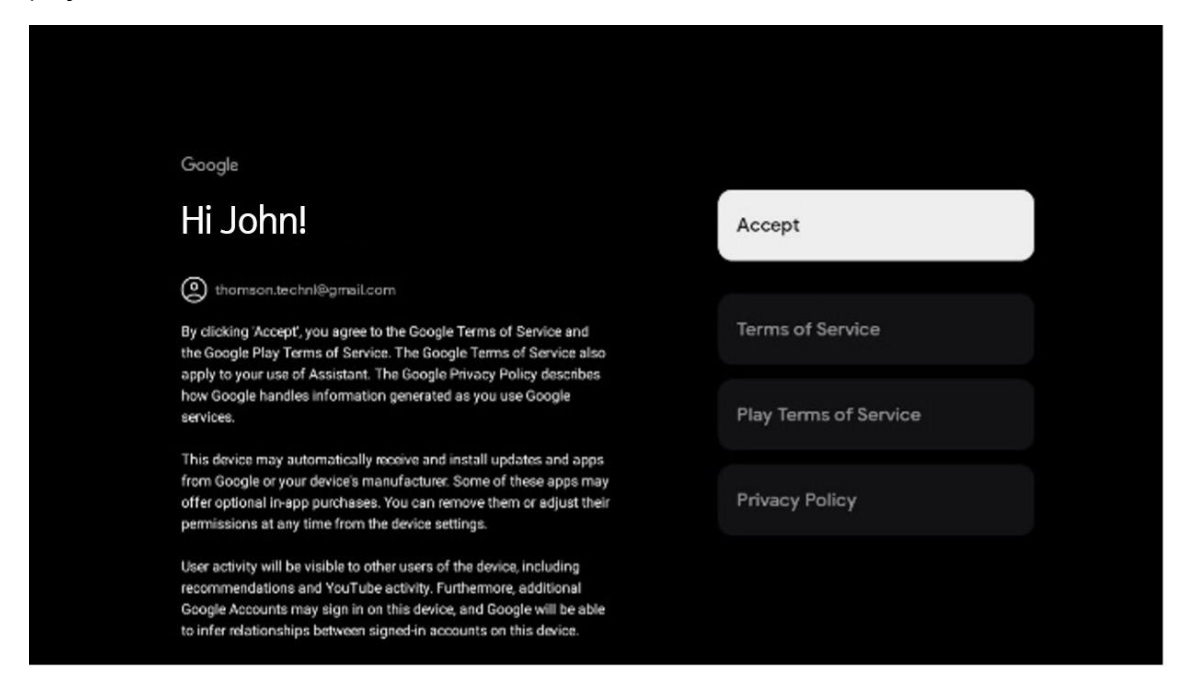

#### 5.8 Googlove storitve

Na tem zaslonu so navedene vse storitve Google, ki so vam na voljo. Thomson priporoča, da se o teh storitvah pozanimate in vklopite/izklopite tiste, s katerimi se strinjate ali ne strinjate.

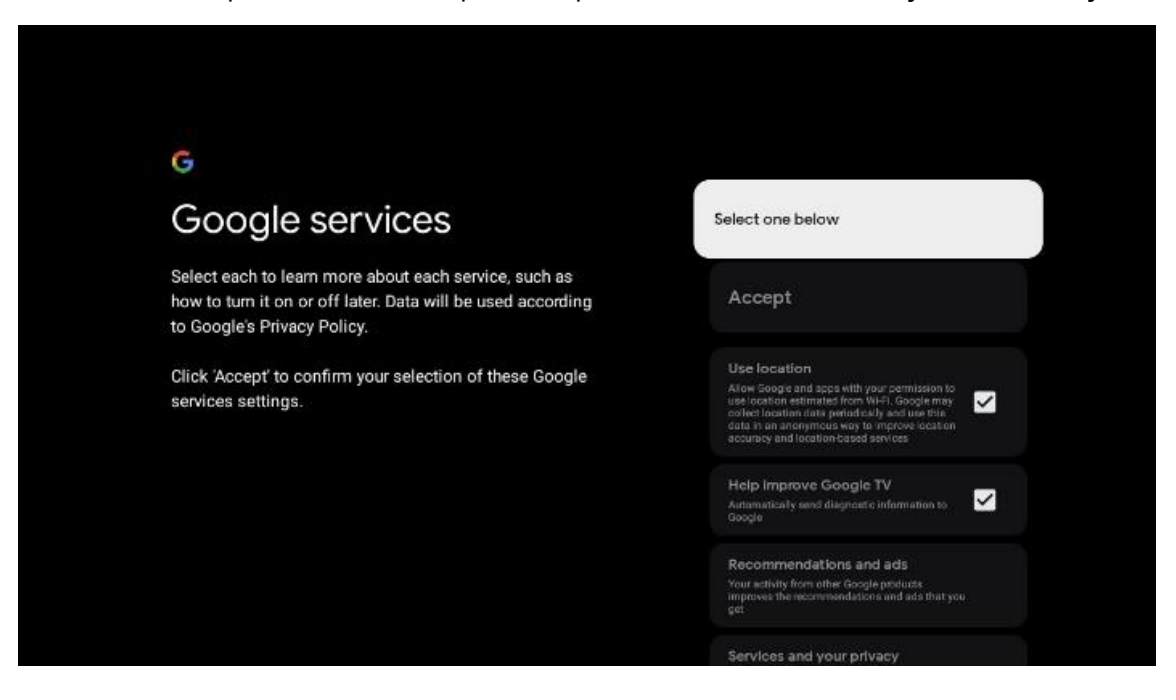

## 5.9 Iskanje v vseh aplikacijah Google TV

Če omogočite iskanje po vseh aplikacijah Google TV, se bo ob uporabi vrstice za iskanje na začetnem zaslonu ali ob uporabi Pomočnika Google prikazala predlagana vsebina iz nameščenih aplikacij.

| •<br>Search across all your                                                                            | Choose an option |
|----------------------------------------------------------------------------------------------------|------------------|
| TV apps                                                                                                | Allow            |
|                                                                                                    | No, thanks       |
| To do this, allow it to share your requests with your TV's apps.                                       |                  |
| You can turn this setting off at any time in your TV settings.<br>Learn more at g.co/TVappsearch.      |                  |
| Without this permission, Google Assistant may not be able to find all the content from your TV's apps. |                  |

#### 5.10 Aktivacija glasovnega ujemanja v tem televizorju

Pomočnik Google lahko za prepoznavanje vašega glasu tudi v tej napravi uporabi vaše predhodno posnete glasovne posnetke. Funkcija Voice Match omogoča asistentu, da vas prepozna in loči od drugih. Pomočnik Google posname posnetke vašega glasu, da oblikuje edinstven glasovni model, ki je shranjen samo v vaši napravi(-ah).

Če si želite ogledati podrobne informacije ali izbrisati svoje zvočne posnetke, ki jih posnamete med nastavitvijo Voice Match, obiščite spletno mesto g.co/assistant/match.

| •                                                                                                    |                  |  |
|----------------------------------------------------------------------------------------------------|------------------|--|
| Activate Voice Match                                                                                                    | Choose an option |  |
| on this TV                                                                                                    | l agree          |  |
| Google Assistant can use your previously recorded voice clips to<br>recognise your voice on this device too.                                                                                                    |                  |  |
| Voice Match allows Assistant to identify you and tell you apart<br>from others. Google Assistant takes clips of your voice to form a                                                                               | No, thanks       |  |
| voice model may be sent temporarily to Google to better identify<br>your voice.                                                                                                    |                  |  |
| If you decide later that Voice Match isn't for you, simply remove<br>it in your Assistant settings. To view or delete the audio clips<br>that you record during Voice Match setup, go to g.co/assistant/<br>match. |                  |  |
| Note: A similar voice or recording might be able to access your<br>personal results or your Assistant.                                                                                                    |                  |  |

## 5.11 Pridobivanje osebnih rezultatov

Asistentu omogočite, da vam posreduje informacije, ki so specifične za vas v tej napravi, kot so vaše fotografije, prilagojena priporočila in drugo.

| Get personal results       Choose an option         Allow your Assistant to give info that is specific to you on this device, like your photos, personalised recommendations and more.       Turn on         When you ask for personal results, your Assistant will respond with your personal results.       No, thanks         Some personal results, like YouTube recommendations, appear proactively on this device – without you having to ask for them - on the home screen and as notifications. Anyone can see and act on them.       No, thanks         You can turn off personal results through the Assistant settings on this device or the settings in your Assistant app. Learn more at a concernent result to the       Turn on     | •:                                                                                                    |                  |
|----------------------------------------------------------------------------------------------------|----------------------------------------------------------------------------------------------------|------------------|
| Allow your Assistant to give info that is specific to you on this device, like your photos, personalised recommendations and more.       Turn on         When you ask for personal results, your Assistant will respond when your voice is recognised. Otherwise, it won't respond with your personal results.       No, thanks         Some personal results, like YouTube recommendations, appear proactively on this device – without you having to ask for them – on the home screen and as notifications. Anyone can see and act on them.       No, thanks         You can turn off personal results through the Assistant settings on this device or the settings in your Assistant app. Learn more at a concernent result.       Learn more | Get personal results                                                                                                    | Choose an option |
| When you ask for personal results, your Assistant will respond       No, thanks         When your voice is recognised. Otherwise, it won't respond with       No, thanks         your personal results.       Some personal results, like YouTube recommendations, appear         proactively on this device – without you having to ask for them       - on the home screen and as notifications. Anyone can see and         act on them.       You can turn off personal results through the Assistant settings         on this device or the settings in your Assistant app. Learn more       - and result then                                                                                                    | Allow your Assistant to give info that is specific to you on this device, like your photos, personalised recommendations and more.                                                                              | Turn on          |
| Some personal results, like YouTube recommendations, appear<br>proactively on this device – without you having to ask for them<br>– on the home screen and as notifications. Anyone can see and<br>act on them.<br>You can turn off personal results through the Assistant settings<br>on this device or the settings in your Assistant app. Learn more                                                                                                    | When you ask for personal results, your Assistant will respond<br>when your voice is recognised. Otherwise, it won't respond with<br>your personal results.                                                     | No, thanks       |
| You can turn off personal results through the Assistant settings<br>on this device or the settings in your Assistant app. Learn more                                                                                                    | Some personal results, like YouTube recommendations, appear<br>proactively on this device – without you having to ask for them<br>– on the home screen and as notifications. Anyone can see and<br>act on them. |                  |
| at g.co/personaliesuits/nelp.                                                                                                    | You can turn off personal results through the Assistant settings<br>on this device or the settings in your Assistant app. Learn more<br>at g.co/personalresults/help.                                           |                  |

## 5.12 Izberite dom Google

Če svoj pripomoček Thomson PG35B dodate v Google Home, ga lahko upravljate z drugimi napravami v bližini, ki podpirajo storitev Google Assistant. Ta projektor boste lahko uporabljali tudi za nadzor drugih pametnih domačih naprav v vašem domu. Za usmerjanje uporabite navodila na zaslonu.

## 5.13 Izberite svoje storitve

Ko ste prijavljeni v svoj račun Google, izberite aplikacije ali storitve, od katerih želite prejemati priporočila. Izbrane aplikacije in storitve bodo nameščene med namestitvijo. Seznam aplikacij in storitev, ki so na voljo, je odvisen od vaše lokacije.

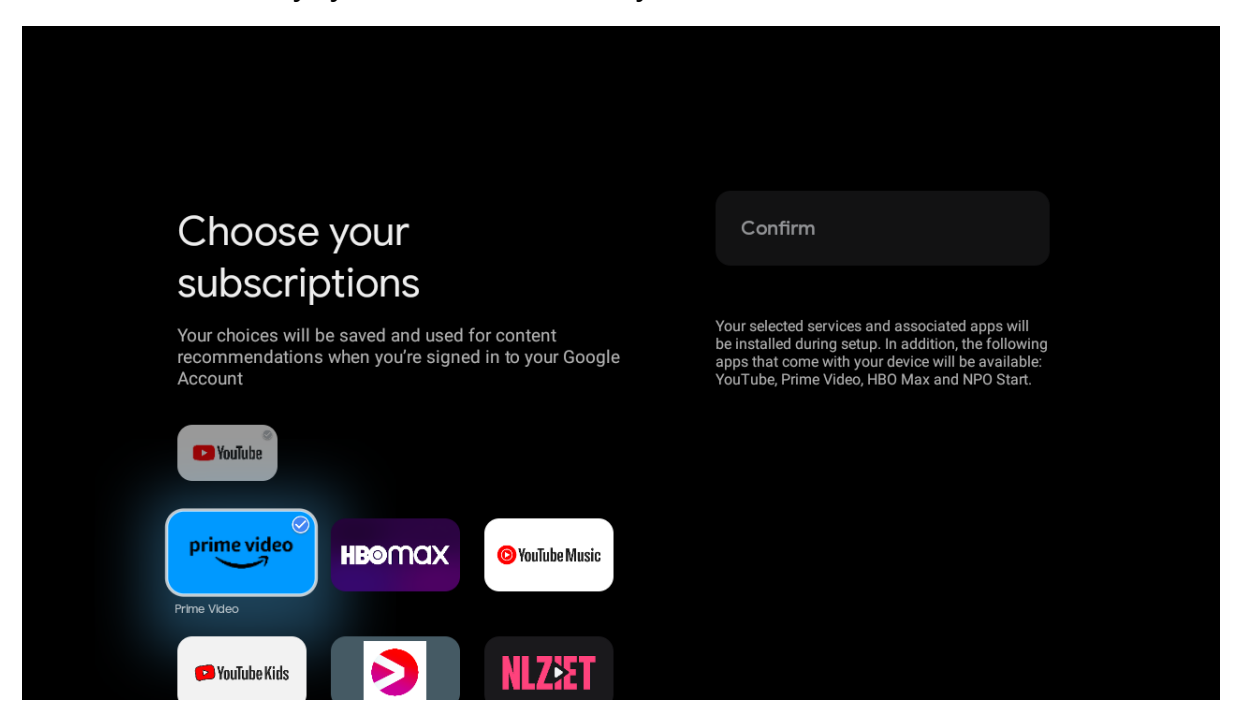

#### 5.14 Nastavitev televizorja Google TV

Na tem zaslonu boste lahko spremljali predvideni čas namestitve televizorja Google TV. Ocenjeni čas je odvisen od storitev in aplikacij, ki so bile predhodno izbrane med prvo namestitvijo.

Opomba: Med namestitvijo ne izklopite projektorja, saj lahko s tem poškodujete programsko opremo.

## 6. Domači zaslon

## 6.1 Domači zaslon

Na zaslonu Domov lahko zaženete katero koli nameščeno aplikacijo, si ogledate film iz različnih aplikacij za pretakanje ali vstopite v meni Nastavitve projektorja Thomson PG35B. Prav tako lahko kadar koli zaključite delovanje katere koli aplikacije in se vrnete na začetni zaslon s pritiskom gumba **Home (Domov)** na daljinskem upravljalniku.

V prvi vrstici (Priporočeno za vas) bodo predlagane vsebine pretočnih aplikacij, nameščenih v televizorju, glede na vaša merila iskanja v zgodovini iskanja.

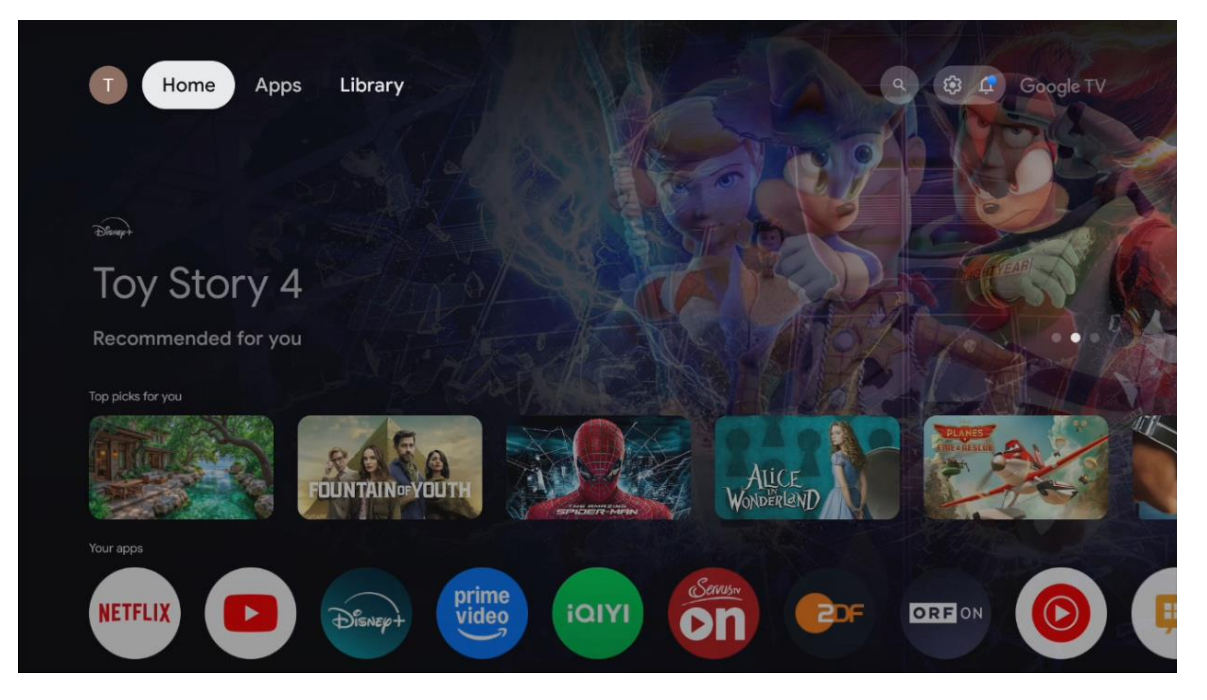

Opomba: Glede na nastavitve televizorja in izbiro države med začetno nastavitvijo lahko meni Domov vsebuje različne elemente.

Druga vrstica (Vaše aplikacije) je vrstica z aplikacijami. Najpomembnejše aplikacije za storitve pretakanja, kot sta Netflix ali YouTube, najdete v tej prvi vrstici.

S smernimi gumbi na daljinskem upravljalniku izberite aplikacijo in potrdite izbiro z gumbom **OK**, da zaženete izbrano aplikacijo.

Izberite aplikacijo ter pritisnite in pridržite gumb **OK**, da izbrano aplikacijo odstranite iz prve vrstice priljubljenih, jo premaknete na novo mesto ali zaženete.

|             |                              | me<br>leo<br>Video |        |           |
|-------------|------------------------------|--------------------|--------|-----------|
| Popular sho | Top-selling                  | iQIYI<br>iQIYI     | Your a |           |
| ows         | movies<br>28<br>DAVS<br>ATER | ServusTV On        | pps    |           |
|             | <b>s</b> ametric             | ZDF                |        | UUNIAIN99 |
|             |                              | ORF ON             |        |           |
|             |                              | YouTube Music      |        |           |
|             |                              | Live TV            |        |           |
|             |                              | IMPlayer           |        |           |
|             | i pres das<br>das tars       | ਹੈ<br>ਦ            |        |           |
|             | atter Kepa                   | Add apps           |        |           |
| -           |                              |                    |        |           |

Na predzadnjem in zadnjem mestu v tej vrstici se nahajata polji z možnostma "Spremeni vrstni red" in "Dodaj aplikacije". Izberite ti funkcijski možnosti, da spremenite vrstni red aplikacij v tej vrstici ali dodate novo aplikacijo v to vrstico priljubljenih aplikacij.

V nadaljevanju na začetnem zaslonu boste našli dodatne kanale, ki so prikazani po žanrih ali kategorijah pretočnih vsebin.

Opomba: Aplikacije, prikazane na sliki, so zgolj ilustrativne in se lahko razlikujejo glede na državo namestitve.

## 6.2 Račun Google

Pojdite do ikone svojega profila v zgornjem levem kotu in pritisnite **OK**. Označite ikono profila in pritisnite **OK**. Tu lahko spremenite nastavitve profila, dodate nov račun Google ali upravljate že obstoječe račune.

| Google TV             |  |
|-----------------------|--|
| Choose an account     |  |
| Thomson + Add account |  |
| 26 Manage accounts    |  |
|                       |  |

## 6.3 Aplikacije

Na začetnem zaslonu izberite zavihek Aplikacije, če želite prikazati aplikacije, nameščene v televizorju. Označite vrstico za iskanje in vnesite ime aplikacije, ki jo želite namestiti iz trgovine Google Play.

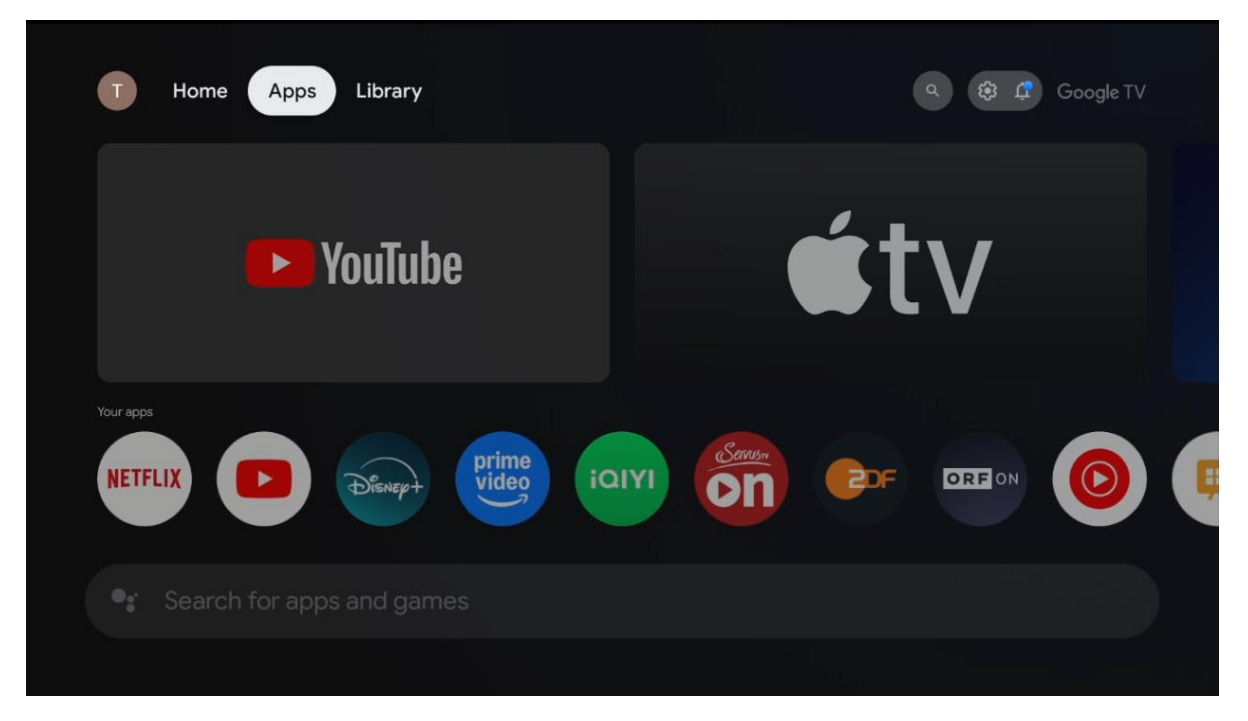

Opomba: Nekatere aplikacije delujejo samo v vašem lastnem omrežju. Te aplikacije niso odprte internetne storitve, temveč le notranje rešitve za več televizorjev v istem gospodinjstvu. Delovanje teh aplikacij lahko zato določi vaš IP-televizor ali omrežni operater.

Nekatere aplikacije so na voljo za prenos glede na geolokacijo. To pomeni, da so aplikacije, ki so odvisne od geolokacije, na voljo samo v trgovini Google Play v skladu s pravili geolokacije in jih ni mogoče prenesti in namestiti v različnih državah

Nekatere aplikacije, ki so na voljo za mobilne naprave, kot so mobilni telefoni in tablični računalniki, zaradi pravnih razlogov niso na voljo za prenos v naprave Google TV.

## 6.4 Knjižnica

Na začetnem zaslonu izberite zavihek Knjižnica, če želite predvajati pretočno vsebino, ki ste jo že kupili ali najeli v televizorju ali mobilnih napravah, na primer v mobilnem telefonu ali tabličnem računalniku, z uporabo računa Google.

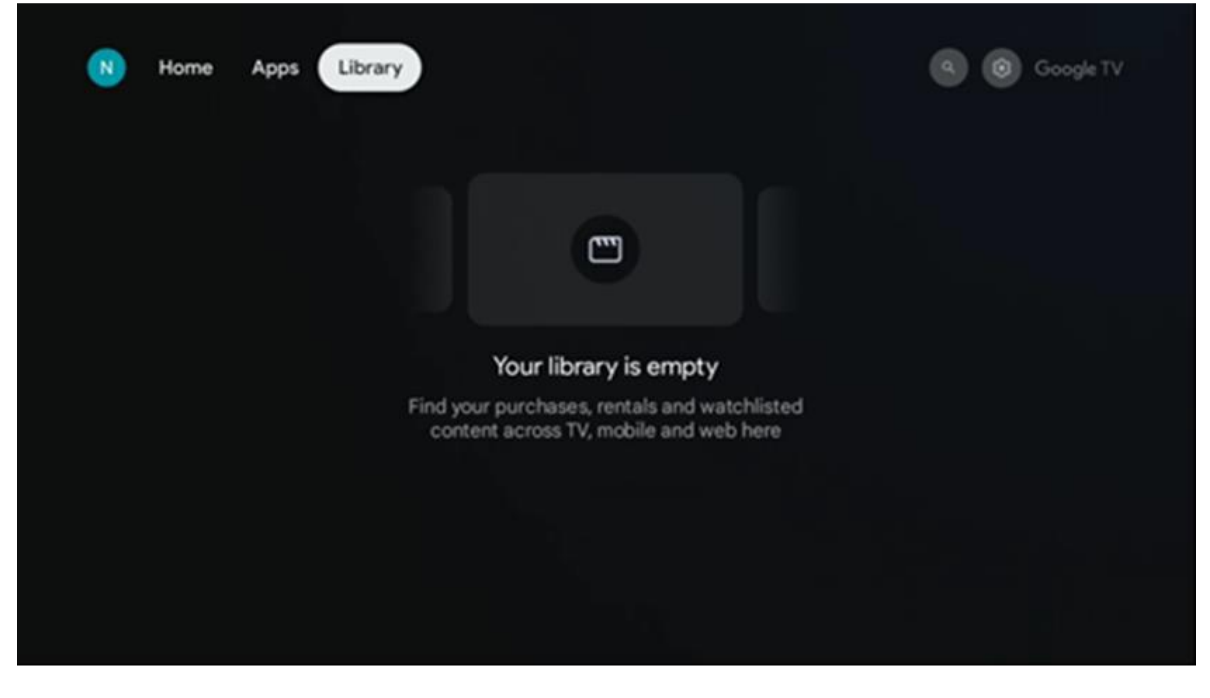

#### 6.5 Polje za iskanje Google TV

| T Home             | Apps Library     |            |            | ٩          | 🥸 🛱 Google TV |
|--------------------|------------------|------------|------------|------------|---------------|
| <b>Q</b> Search fi | lms, shows, cast | and more   |            |            |               |
| Search by genre    |                  |            |            |            |               |
|                    | Adventure        |            | Comedy     | Crime      | Documentary   |
| Drama              |                  |            | Game Shows | Historical |               |
| Musicals           | Mystery          | Reality TV | Romance    |            |               |
|                    |                  |            |            |            |               |

Orodja za iskanje se nahajajo v zgornjem levem kotu zaslona. Za začetek iskanja lahko vnesete besedo z virtualno tipkovnico ali pa poskusite z glasovnim iskanjem s pomočjo mikrofona, vgrajenega v daljinski upravljalnik. Premaknite fokus na želeno možnost in za nadaljevanje pritisnite **OK.** 

**Glasovno iskanje** - Pritisnite ikono mikrofona, da zaženete funkcijo glasovnega iskanja. Na vrhu zaslona se prikaže polje za glasovno iskanje Google. Googlu zastavite svoje vprašanje in vaš televizor vam bo odgovoril. Za lokalne iskalne izraze je pomembno, da je jezik menija televizorja nastavljen na lokalni jezik.

**Iskanje s tipkovnico** - Izberite vrstico za iskanje in pritisnite **OK**. Na zaslonu se prikaže virtualna Googlova tipkovnica. Vnesite vprašanje, na katerega želite odgovoriti.

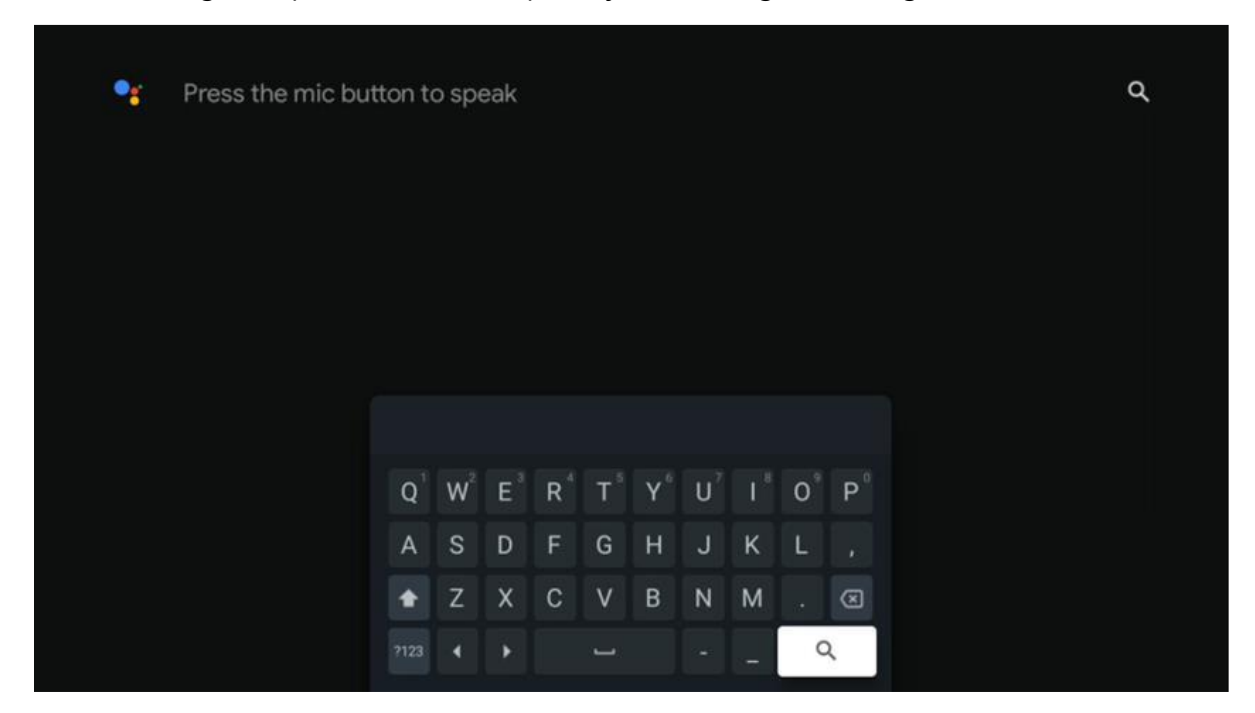

#### 6.6 Obveščanje

Gumb za obvestila se prikaže le, kadar je eno ali več neprebranih obvestil. Če jih želite preveriti, se pomaknite na ikono Nastavitve, odprl se bo podmeni. Na dnu podmenija boste lahko našli vsa najnovejša obvestila.

## 7. Nastavitve

Če želite vstopiti na celoten seznam razpoložljivih nastavitev, vstopite na začetni zaslon tako, da pritisnete gumb (ikona) **Domov** in se pomaknete do ikone (ikona) **Nastavitve** v desnem zgornjem kotu.

| T Home Apps I | ibrary | Frl. 22 Mar<br>09:02                                                  | <b>(</b>                                                                                           |
|---------------|--------|-----------------------------------------------------------------------|----------------------------------------------------------------------------------------------------|
|               |        | Screensaver                                                           | 1 Inputs                                                                                           |
|               |        | C Picture                                                             | B Sound                                                                                            |
|               |        | œ Wi-Fi                                                               | † Accessibility                                                                                    |
|               |        |                                                                       | of the day                                                                                         |
|               |        | One watchlist ac<br>Find all the mo<br>you've added<br>single place o | Cost streaming services<br>ovies and shows that<br>to your watchlist in a<br>under the library tab |
|               |        |                                                                       |                                                                                                    |

V sistemske nastavitve lahko vstopite tako, da na daljinskem upravljalniku pritisnete gumb **Nastavitve**.

## 7.1 Vhodi

Tu boste našli informacije o napravah, priključenih na vhod HDMI naprave Thomson PG35B, in možnosti delovanja HDMI-CEC.

| Inputs | Inputs                                       |
|--------|----------------------------------------------|
| Inputs | STANDBY INPUT                                |
|        | HDMI                                         |
|        |                                              |
|        |                                              |
|        | HDMI control                                 |
|        |                                              |
|        | Device auto power off                        |
|        | Power off HDMI devices with the projector    |
|        | Designation of the second second             |
|        | Projector auto power on                      |
|        | Power on the projector with the HDMI devices |
|        |                                              |
|        |                                              |
|        |                                              |

**Povezan vhod: Vhod HDMI je priključen na HDMI:** Oglejte si seznam naprav, ki so priključene na vhod HDMI vašega projektorja. Priključek lahko preimenujete ali določite ime posamezne naprave za določen priključek.

Vhodi v stanju pripravljenosti: Prikažite seznam razpoložljivih vhodov HDMI.

Nepovezan vhod: Vnos HDMI: Vnos HDMI: Vnos HDMI, ki ni priključen na omrežje: Prikaz priključkov, na katere ni priključena nobena naprava.

#### Potrošniški elektronski nadzor (CEC)

S funkcijo CEC projektorja Thomson PG35B lahko priključeno napravo upravljate z daljinskim upravljalnikom projektorja. Ta funkcija za komunikacijo s priključenimi napravami uporablja HDMI CEC (Consumer Electronics Control). Naprave morajo podpirati funkcijo HDMI CEC in morajo biti povezane s povezavo HDMI.

Projektor je dobavljen z vklopljeno funkcijo CEC. Prepričajte se, da so na priključeni napravi s funkcijo CEC pravilno nastavljene vse nastavitve CEC. Funkcija CEC ima na različnih napravah različna imena. Funkcija CEC morda ne bo delovala z vsemi napravami. Če na projektor priključite napravo s podporo za HDMI CEC, se bo pripadajoči vhodni vir HDMI preimenoval z imenom priključene naprave.

Če želite upravljati priključeno napravo s funkcijo CEC, v meniju Vhod na začetnem zaslonu izberite povezani vhodni vir HDMI. Ali pa pritisnite gumb **Vhod** in s seznama izberite povezani vhodni vir. Če želite končati to operacijo in znova upravljati projektor z daljinskim upravljalnikom, pritisnite gumb **Domov** na daljinskem upravljalniku.

Daljinski upravljalnik projektorja lahko samodejno krmili napravo, ko je bil izbran povezan vhodni vir HDMI. Vendar pa vsi gumbi ne bodo posredovani na napravo. Na daljinski upravljalnik projektorja se bodo odzvale samo naprave, ki podpirajo funkcijo daljinskega upravljanja CEC.

Nadzor HDMI Vklop/izklop: omogoči projektorju, da nadzoruje naprave HDMI.

**Device auto power Off (Samodejno izklopljanje naprav):** Izklopite naprave HDMI s projektorjem.

Projektor samodejno vklopi: Vklop televizorja z napravo HDMI.

**Seznam naprav CEC:** Oglejte si naprave, ki podpirajo funkcijo HDMI in so povezane s televizorjem.

#### 7.2 Projektor

#### 7.2.1 Ostrenje

**Samodejno ostrenje**: Z izbiro te postavke menija bo vaš projektor samodejno prilagodil svoj objektiv, da vam bo zagotovil najboljšo kakovost slike na projicirani površini.

Opomba: Učinkovitost samodejnega ostrenja je odvisna od okoliške svetlobe in projicirane površine.

**Ročno ostrenje**: Z izbiro ročnega ostrenja boste lahko sami prilagodili ostrenje objektiva glede na svoje želje. V ročno nastavitev lahko vstopite s klikom na gumb **OK** tudi v postopku samodejnega ostrenja, ko se prikaže ustrezno obvestilo.

**Advanced (Napredno):** Tukaj lahko omogočite/izključite samodejno ostrenje ob zagonu, kar je priporočljivo, če je bila opravljena želena ročna nastavitev. Omogočite/izključite lahko tudi samodejno ostrenje po premikanju.

| Projector                                                                                                    | Focus                                                |
|----------------------------------------------------------------------------------------------------|------------------------------------------------------|
| Focus                                                                                                    | Auto focus<br>Automatically adjust the image clarity |
| Correction                                                                                                    | Manual Focus<br>Manually adjust the image clarity    |
| Bluetooth Speaker Mode                                                                                                    | Advanced                                             |
| Advanced Settings     Advanced Settings     Advanced Sett |                                                      |
| Battery<br>0%                                                                                                    |                                                      |
|                                                                                                    |                                                      |

## 7.2.2 Popravljanje slike

**Samodejno popravljanje trapeza:** Samodejno popravi poravnavo slike za pravokoten pravokoten zaslon.

**Ročno popravljanje trapeza:** Sliko ročno prilagodite glede na svoje želje. Med samodejnim popravljanjem trapeza lahko v ročno nastavitev vstopite tako, da pritisnete gumb **OK.** 

**Povečanje in premik:** Sorazmerno povečajte velikost zaslona. Razmerje stranic zaslona bo ostalo enako kot 16 : 9. Ko je velikost zaslona manjša od 100 %, je na voljo prestavitev projicirane slike.

**Ponastavitev na privzeto sliko:** Ponastavite vse prilagoditve slike in izvedite samodejno korekcijo trapeza.

**Advanced (Napredno):** Tukaj lahko omogočite/izključite samodejno popravljanje trapeza ob zagonu, kar je priporočljivo, če je bila izvedena prednostna ročna nastavitev. Omogočite/izključite pa lahko tudi samodejno popravljanje trapezoidne kotanje po premikanju.

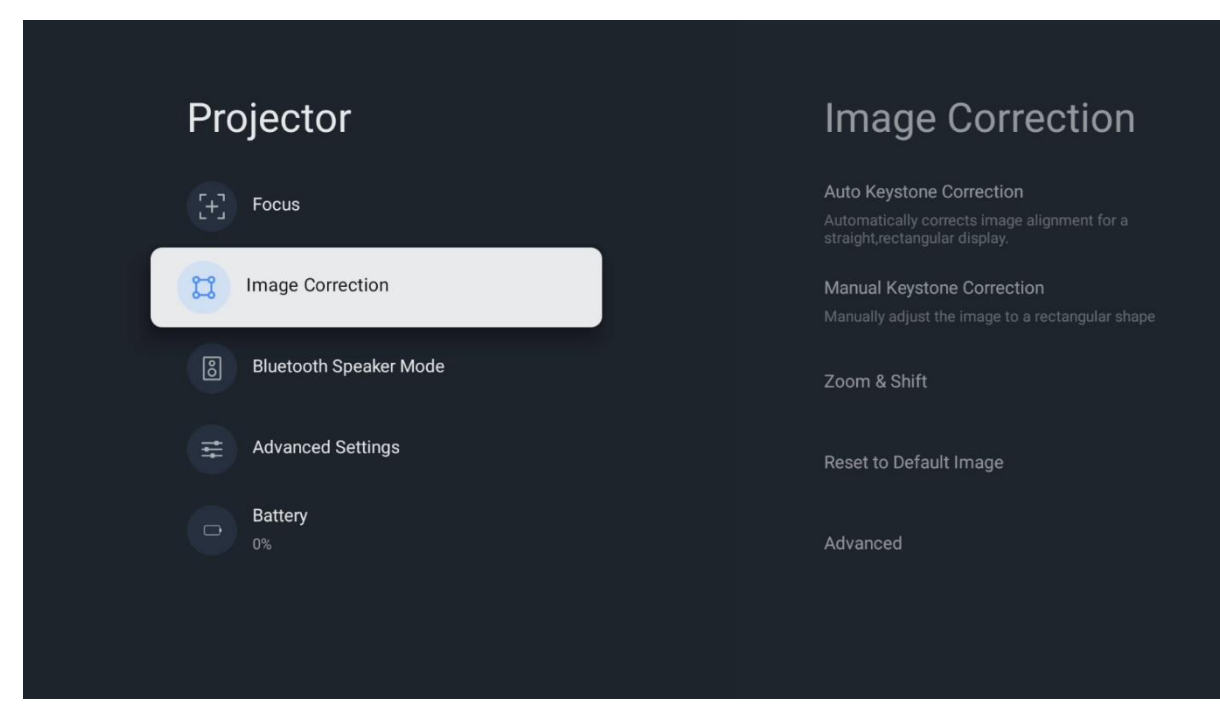

#### 7.2.3 Način zvočnika Bluetooth

Ko je izbran način Bluetooth Speaker Mode, se prikaže zaslon z navodili in imenom naprave. V napravi, ki jo želite povezati s projektorjem, pojdite v nastavitve Bluetooth.

Ko je naprava povezana s projektorjem Thomson PG35B v načinu Bluetooth Speaker Mode, morate kot potrditev slišati "Bluetooth connection successful" (Povezava Bluetooth uspešna). Nato lahko projektor uporabljate kot zvočnik za poslušanje glasbe.

Če želite izklopiti način Bluetooth Speaker Mode, pritisnite in 2 sekundi držite gumb **Nazaj** na daljinskem upravljalniku projektorja. Projektor se mora nato vrniti v način Google TV.

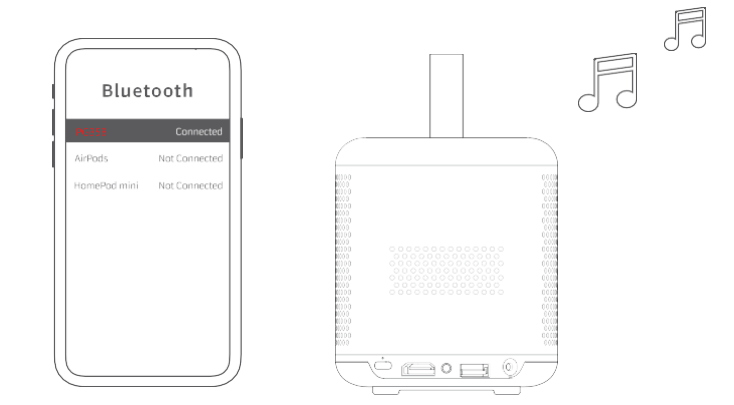

## 7.2.4 Napredne nastavitve

**Način projiciranja:** Izberite način projiciranja, ki vpliva na to, kako vidite projekcijsko platno glede na položaj in namestitev projektorja.

**Daljinski upravljalnik:** Tu sta prikazana raven napolnjenosti baterije in različica programske opreme daljinskega upravljalnika.

**Kalibracija senzorja:** Senzor v projektorju Thomson PG35B se samodejno umeri, da se na projicirani površini prikaže najboljša možna kakovost.

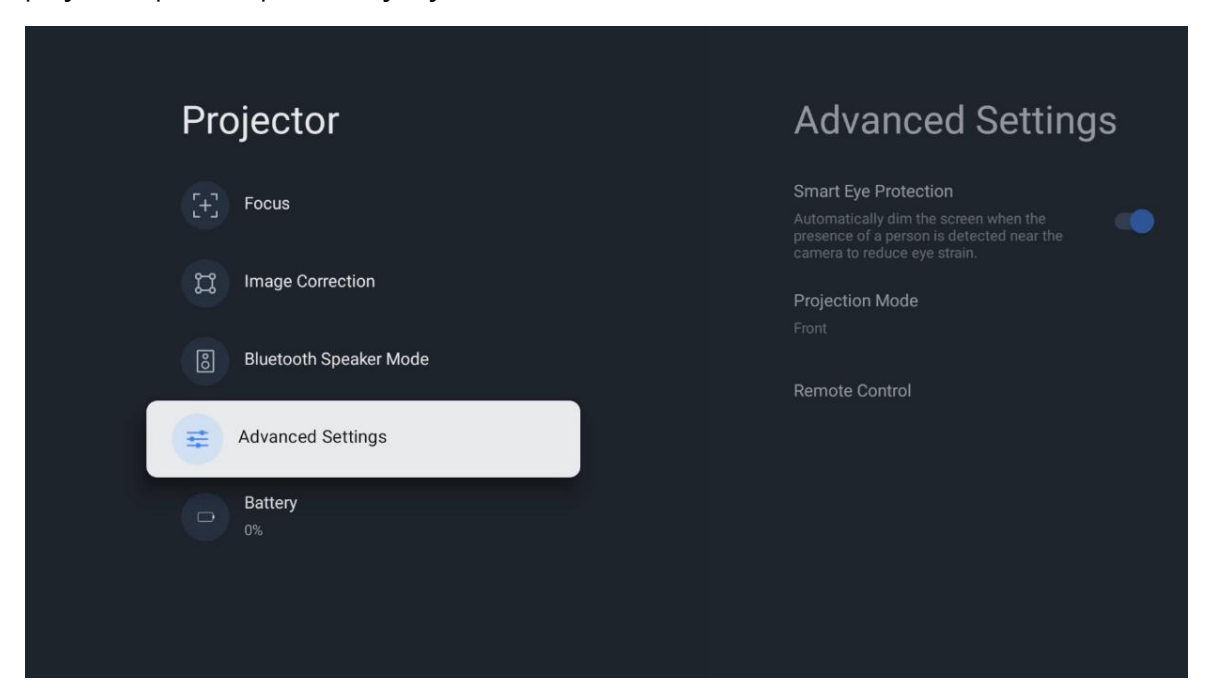

## 7.2.5 Baterija

Indikator stanja baterije projektorja Thomson PG35B.

| Pro | ojector                |  |
|-----|------------------------|--|
| Œ   | Focus                  |  |
| u   | Image Correction       |  |
| 8   | Bluetooth Speaker Mode |  |
| Ħ   | Advanced Settings      |  |
|     | Battery<br>0%          |  |
|     |                        |  |
|     |                        |  |

#### 7.3 Zaslon in zvok

Prilagodite nastavitve slike, zaslona, zvoka in zvočnega izhoda.

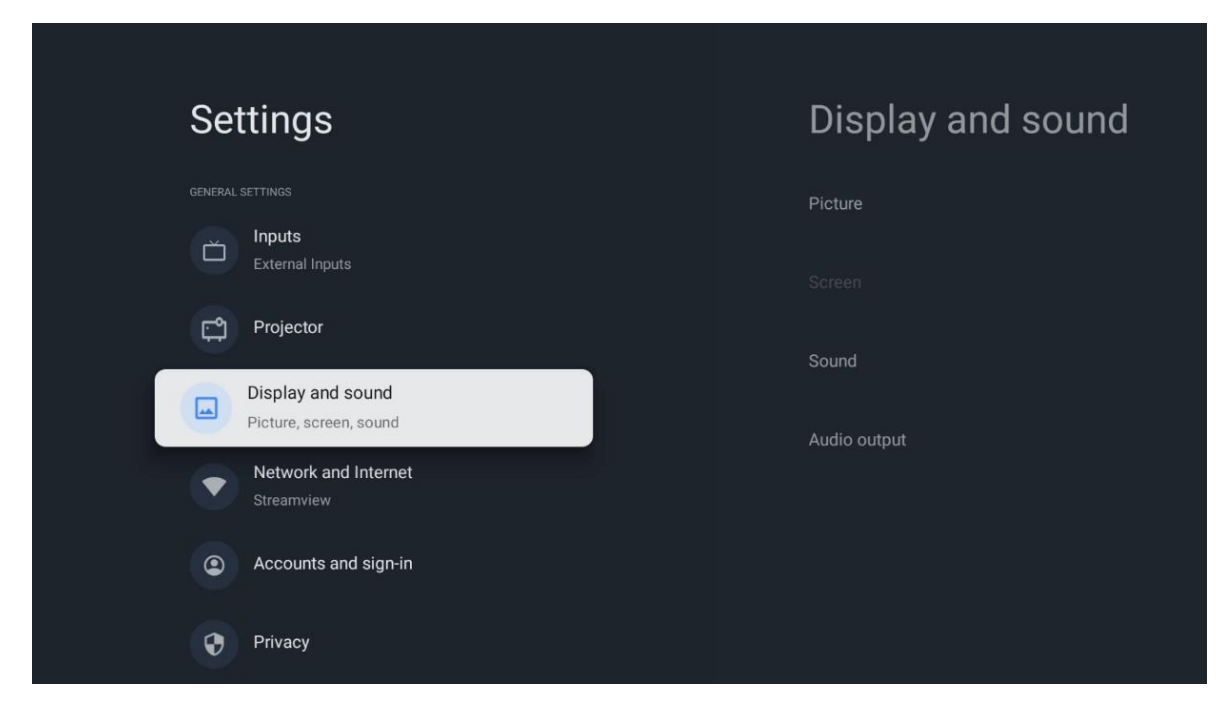

## 7.3.1 Slika

**Svetlost:** Izberite način svetlosti med Standard, ECO, Custom in Auto. Upoštevajte, da v načinu ECO projektor porabi najmanj baterije. Priporočamo uporabo načina Auto, ki prilagodi svetlost glede na svetlobo v okolici.

**Način slike:** Izberite med prednastavitvami Standard, Vivid, Movie in Game. Izberete lahko tudi možnost Po meri in kakovost slike prilagodite svojim željam. Naprednim uporabnikom priporočamo uporabo nastavitev Po meri.

**Način igre:** Prilagodite kakovost slike in odzivnost projekcije za najboljšo igralno izkušnjo. Ta funkcija je na voljo le, če je priključen in aktiven vhod HDMI.

Ponastavitev na privzete nastavitve: Ponastavi vse nastavitve slike na privzete vrednosti.

| Picture      |   |       |            | ٩          | Google TV   |
|--------------|---|-------|------------|------------|-------------|
| Brightness   |   | nore  |            |            |             |
| PICTURE MODE |   |       |            |            |             |
| Standard     | ٥ |       | Comedy     | Crime      | Documentary |
| Vivid        | 0 |       |            |            |             |
| Movie        | 0 | ntasy | Game Shows | Historical |             |
| Game         | 0 |       | Romance    |            |             |
| Custom       | 0 |       |            |            |             |

#### 7.3.2 Zvok

Način zvoka: Izberite med prednastavitvami zvoka Standard, Movie, Music in Sport.

**Sistemski zvoki: Vklopi sistemske zvoke:** Omogočite/izključite sistemske zvoke, tudi pri krmarjenju po meniju ali prejemanju obvestil.

**Strokovne nastavitve:** S samodejnim uravnavanjem glasnosti lahko projektor nastavite tako, da samodejno izravna nenadne razlike v glasnosti, npr. kar se zgodi na začetku oglasov ali pri preklapljanju aplikacij. Izberite to možnost in pritisnite gumb **OK**, da jo vklopite ali izklopite.

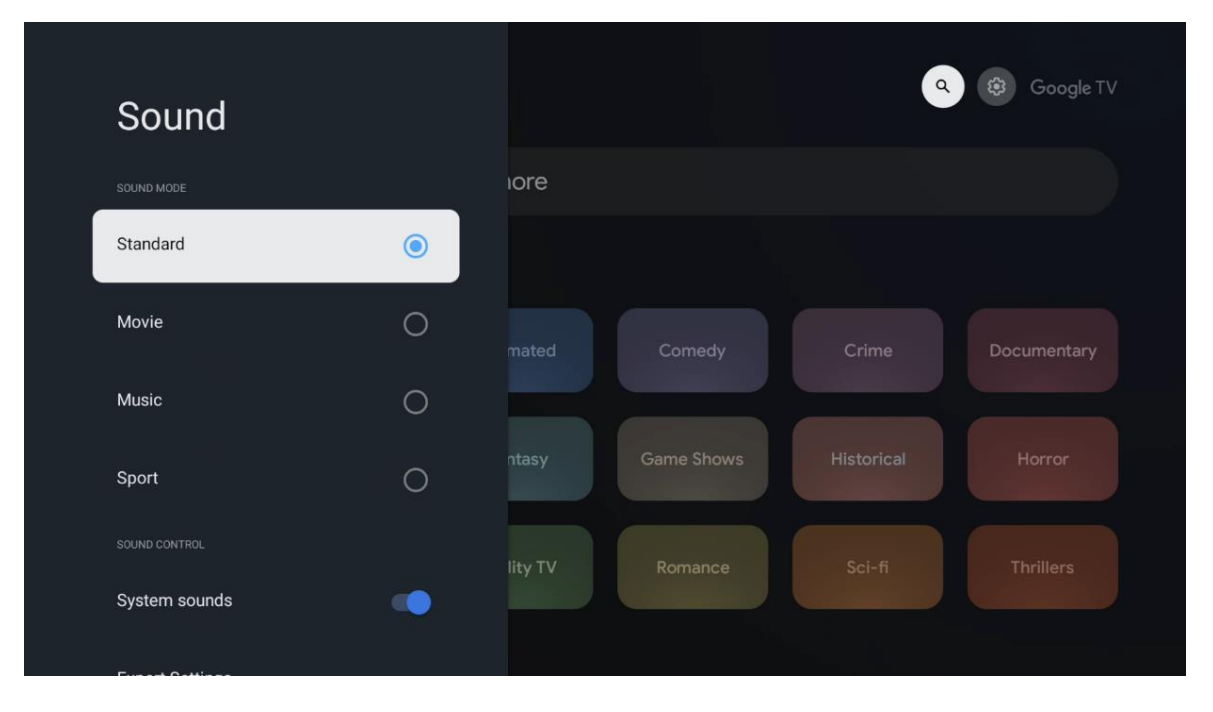

#### 7.3.3 Izhod zvoka

**Digitalni izhod:** Nastavite prednostno možnost digitalnega zvočnega izhoda. Na voljo so možnosti Auto (Samodejno), Bypass (Obhodni), PCM, Dolby Digital Plus in Dolby Digital. Označite želeno možnost in pritisnite gumb **OK**, da jo nastavite.

Auge of the second second

Zakasnitev digitalnega izhoda: Tukaj lahko nastavite vrednost zakasnitve SPDIF.

#### 7.4 Omrežje in internet

Z možnostmi tega menija lahko konfigurirate omrežne nastavitve televizorja.

| Se     | Settings N                                  |         | Network and Internet |   |  |
|--------|---------------------------------------------|---------|----------------------|---|--|
| ŏ      | Inputs<br>External Inputs                   |         |                      |   |  |
| r<br>1 | Projector                                   | Wi-Fi   |                      |   |  |
|        | Display and sound<br>Picture, screen, sound |         |                      |   |  |
|        | Network and Internet<br>Streamview          |         | Connected            | 6 |  |
| •      | Accounts and sign-in                        |         | Streamview Guest     | Ċ |  |
|        |                                             |         | StreamView Tech 5GHz | ⋳ |  |
| 0      | Privacy                                     | See all |                      |   |  |
|        | Арря                                        |         |                      |   |  |

#### 7.4.1 Vklop/izklop omrežja Wi-Fi

Vklopite ali izklopite funkcijo brezžičnega omrežja LAN (WLAN).

#### 7.4.2 Izbira razpoložljivih omrežij

Ko je funkcija Wi-Fi vklopljena, se prikaže seznam razpoložljivih brezžičnih omrežij. Označite See all in pritisnite **OK**, da si ogledate vsa omrežja. Izberite eno od njih in pritisnite **OK** za vzpostavitev povezave. Če je omrežje zaščiteno z geslom, boste za povezavo z izbranim omrežjem morda morali vnesti geslo.

#### 7.4.3 Druge možnosti

Dodaj novo omrežje: Dodajte omrežja s skritimi identifikatorji SSID.

**Varčevanje s podatki:** Samodejno prilagodi kakovost videoposnetka, da se porabi manj mobilnih podatkov. Spremlja in omejuje vaš omrežni promet.

**Poraba podatkov in opozorila:** Prikaže količino podatkov, porabljenih na dan, in omogoča nastavitev opozoril o porabi podatkov.

**Skeniranje je vedno na voljo:** Lokacijski storitvi in drugim aplikacijam lahko omogočite iskanje omrežij, tudi če je funkcija Wi-Fi izklopljena. Za vklop in izklop pritisnite OK.

#### 7.4.4 Ethernet

**Povezano/nepovezano:** Prikaže stanje internetne povezave prek omrežja Ethernet, naslove IP in MAC.

**Proxy settings (Nastavitve posredniškega strežnika):** Ročno nastavite proxy strežnik HTTP za brskalnik. Tega posredniškega strežnika ne smejo uporabljati druge aplikacije.

IP settings (Nastavitve IP): Nastavitve IP televizorja: konfigurirajte nastavitve IP televizorja.

#### 7.4.5 Drugo

**Politika zasebnosti v omrežju:** Preberi o politiki zasebnosti omrežja in jo sprejmite ali zavrnite.

#### Wake configs (Konfiguracije prebujanja): Izberite konfiguracijo omrežja:

WoW: Vklopite ali izklopite funkcijo Wake on WLAN. Ta funkcija omogoča vklop ali prebujanje televizorja prek brezžičnega omrežja.

WoL: Vklopite ali izklopite funkcijo Wake on LAN. Ta funkcija omogoča vklop ali prebujanje televizorja prek omrežja.

#### 7.5 Računi in prijava

**Račun Google TV: Vključite se v račun Google TV:** Ta možnost bo na voljo, če ste se prijavili v račun Google. Nastavitve računa lahko zaklenete, nastavite nastavitve sinhronizacije podatkov, upravljate s plačili in nakupi, prilagodite nastavitve Pomočnika Google, omogočite način samo za aplikacije in odstranite račun s televizorja.

**Dodajanje računa:** Dodajte nov račun tako, da se vanj prijavite.

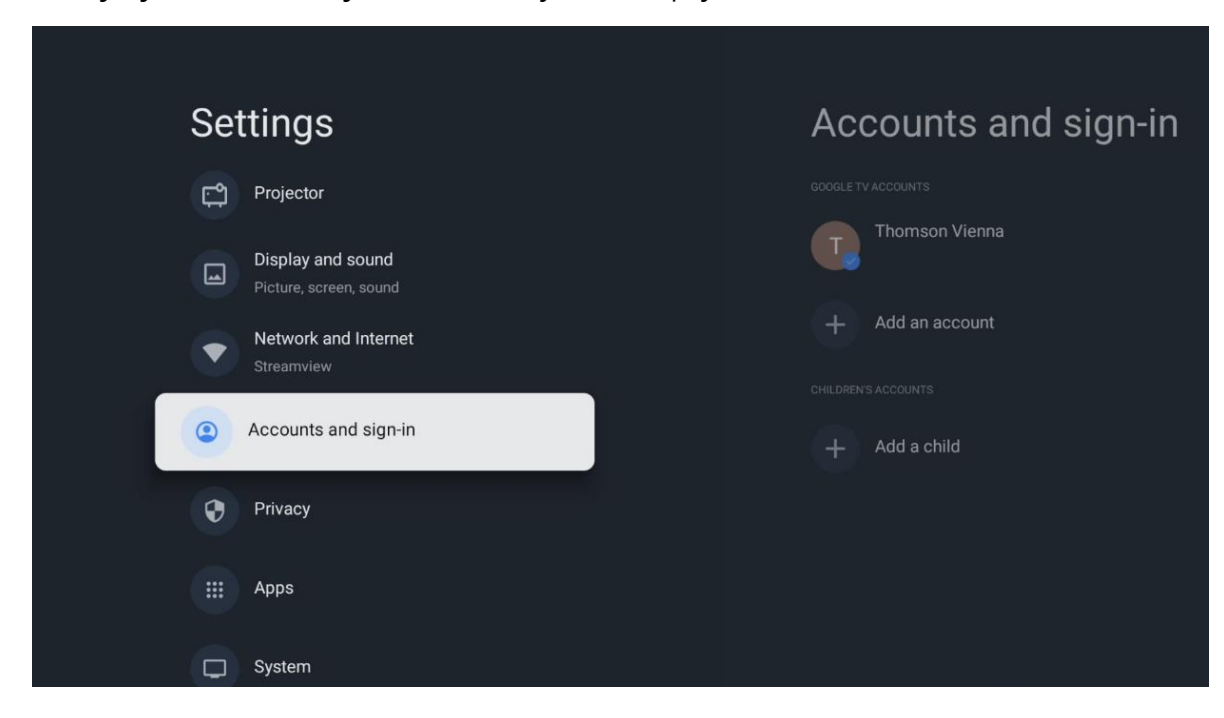

Dodajanje otroka: Dodajte račun: Dodajte otroku prijazen račun s starševsko zaščito.

#### 7.6 Zasebnost

Spremenite in prilagodite nastavitve zasebnosti in dovoljenja aplikacij.

| Settings                                    | Privacy               |
|---------------------------------------------|-----------------------|
| Display and sound<br>Picture, screen, sound |                       |
| Network and Internet<br>Streamview          | Location              |
| Accounts and sign-in                        | Usage & diagnostics   |
| Privacy                                     | Ads                   |
| ## Apps                                     | ACCOUNT SETTINGS      |
|                                             | Google Assistant      |
| System                                      | Payment and purchases |
| Accessibility                               |                       |

#### Nastavitve naprave: Vnesite nastavitve zasebnosti v napravo:

- **Lokacija:** Izberite, ali lahko Google zbira podatke o lokaciji glede na vašo povezavo Wi-Fi. Pomembno je, da Googlu sporočite svojo lokacijo, saj je namestitev številnih aplikacij odvisna od geografske lokacije. Namestitev nekaterih aplikacij za pretakanje je mogoča le v skladu s pravili o Geolokaciji.

- Uporaba in diagnostika: Samodejno pošiljanje diagnostičnih informacij Googlu.

- **Oglasi:** Izberite, ali sme Google zbirati podatke o uporabi in diagnostiko ter vam oglaševati prilagojene oglase.

#### Nastavitve računa:

- **Google Assistant:** Izberite svoj aktivni račun, preglejte dovoljenja, izberite, katere aplikacije naj bodo vključene v rezultate iskanja, aktivirajte filter za varno iskanje in preglejte odprtokodne licence.

- **Plačilo in nakupi: Izberite možnost Google Google Assistant:** Nastavitve Googlovega plačila in nakupa: Nastavite nastavitve plačila in nakupa.

#### Nastavitve aplikacij:

- **Posebni dostop do aplikacij:** Izberite, katere aplikacije lahko dostopajo do vaših podatkov in imajo poseben dostop.

- **Varnost in omejitve:** Z možnostmi v tem meniju lahko dovolite ali omejite namestitev aplikacij iz drugih virov, ne iz trgovine Google Play. Možnosti nastavite tako, da projektor ne dovoli namestitve aplikacij, ki bi lahko povzročile resne težave, ali pa pred njimi opozori.

#### 7.6 Aplikacije

Z možnostmi v tem meniju lahko upravljate aplikacije, ki so nameščene v vašem projektorju.

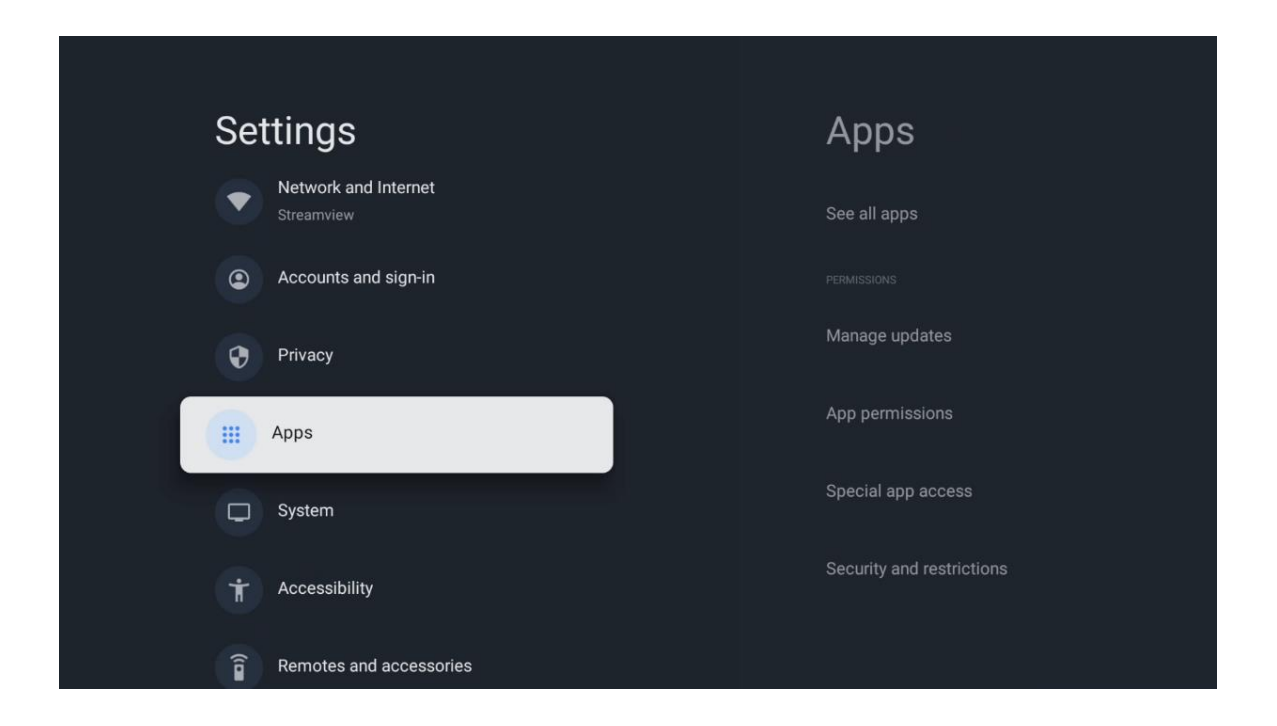

Nedavno odprte aplikacije: Tu so prikazane nedavno odprte aplikacije.

**Ogled vseh aplikacij:** Izberite See all apps (Ogled vseh aplikacij) in pritisnite **OK**, da prikažete izčrpen seznam vseh nameščenih aplikacij v telefonu Thomson PG35B. Videli boste lahko tudi prostor, ki ga zaseda posamezna aplikacija. Od tam lahko preverite različice aplikacij, zaženete ali prisilno ustavite njihovo delovanje, odstranite prenesene aplikacije, preverite dovoljenja in

jih vklopite ali izklopite, upravljate obvestila, počistite podatke in predpomnilnik ter še veliko več. Preprosto označite aplikacijo in pritisnite **OK**, da dostopate do razpoložljivih možnosti.

Dovoljenja: Upravljajte dovoljenja in nekatere druge funkcije aplikacij.

- **Dovoljenja aplikacij:** Aplikacije bodo razvrščene po kategoriji vrste dovoljenja. V teh kategorijah lahko omogočite/odklopite dovoljenja za aplikacije.

- Posebni dostop do aplikacij: Nastavite funkcije aplikacije in posebna dovoljenja.

- **Varnost in omejitve:** Z možnostmi tega menija lahko dovolite ali omejite namestitev aplikacij iz virov, ki niso iz trgovine Google Play. Nastavite projektor, da prepove ali opozori pred namestitvijo aplikacij, ki lahko povzročijo škodo.

#### 7.7 Sistem

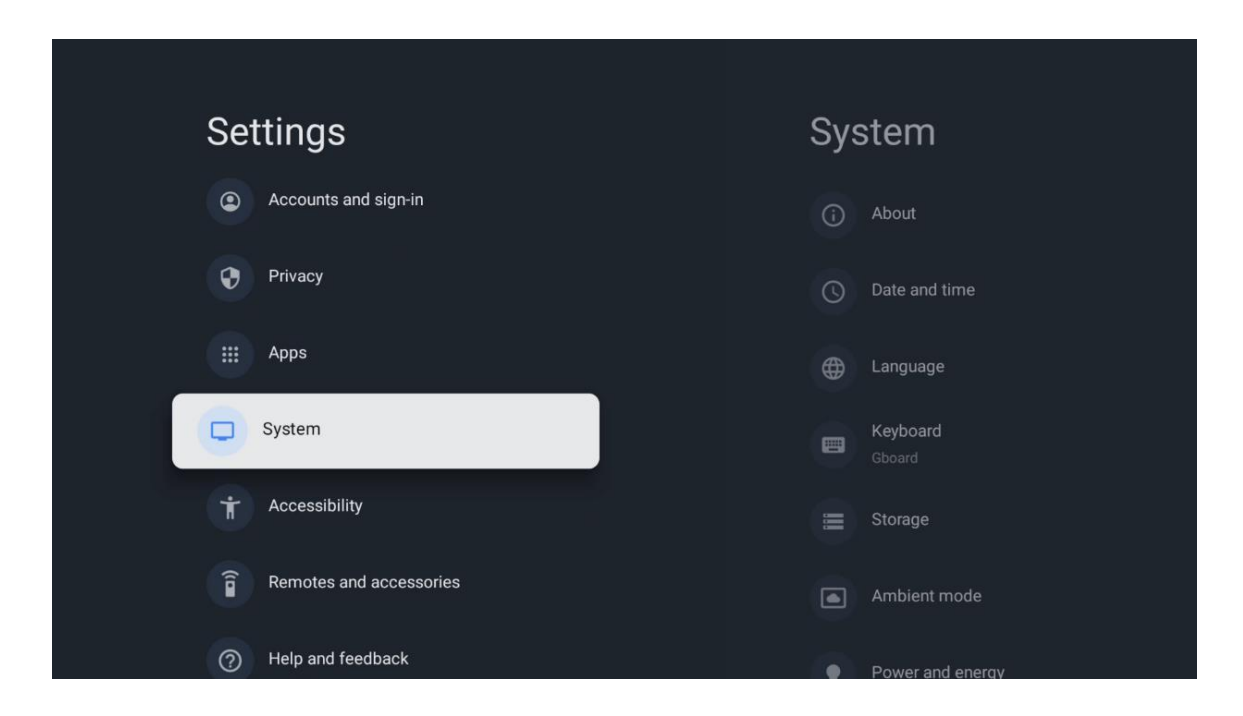

## 7.7.1 O

Tukaj lahko najdete informacije o strojni in programski opremi projektorja ter operacijski sistem Android in različico Netflix ESN.

- **Posodobitev sistema:** Izberite to možnost menija in pritisnite **OK** na daljinskem upravljalniku, da preverite, ali je za vaš projektor na voljo posodobitev programske opreme.
- Ime naprave: Izberite to možnost menija in pritisnite OK na daljinskem upravljalniku, če želite spremeniti ime ali dodeliti prilagojeno ime za svoj projektor. To je pomembno, ker mora biti vaš projektor pravilno prepoznan v omrežju ali pri izvajanju funkcije Google Cast.
- **Ponastavitev:** Izberite to možnost menija, če želite ponastaviti tovarniške nastavitve projektorja in ga znova namestiti.

- **Stanje:** V tem meniju boste našli podatke o strojni opremi projektorja, kot so naslov IP, naslov MAC, naslov Bluetooth, serijska številka in čas delovanja.
- **Pravne informacije:** V tem meniju boste našli pravne informacije o projektorju.
- Model: V tem meniju so prikazani podatki o modelu projektorja.
- **Različica operacijskega sistema Android TV:** Prikaže vam, katera različica operacijskega sistema je nameščena v vašem projektorju.
- Raven varnostnega popravka operacijskega sistema Android TV: Pokaže datum varnostnega popravka, nameščenega v vašem projektorju.

| About                                         | Ī |
|-----------------------------------------------|---|
| About                                         |   |
| System update                                 |   |
| Device name                                   |   |
| Thomson Sirius PG55B                          |   |
| Reset                                         |   |
| Status                                        |   |
| Network, serial numbers and other information |   |
| Legal information                             |   |
| Model                                         |   |
| Thomson Sirius PG55B                          |   |
| Android TV OS version                         |   |

## 7.7.2 Datum in čas

Nastavite datum in čas v projektorju. Te podatke lahko samodejno posodobite prek omrežja. Nastavite ju v skladu s svojim okoljem in željami. Deaktivirajte možnost Samodejni datum in čas, če želite datum ali čas spreminjati ročno. Nato nastavite možnosti datuma, časa, časovnega pasu in oblike ure.

| Date and time                          | Automatic date &          |
|----------------------------------------|---------------------------|
| Automatic date & time                  | ume                       |
| Use network-provided time              | Use network-provided time |
| Set date                               | Off                       |
| 16 June 2025                           |                           |
| Set time                               |                           |
| 16:34                                  |                           |
| Set time zone                          |                           |
| GMT+02:00 Central European Summer Time |                           |
| Use 24-hour format                     |                           |
| 13:00                                  |                           |
|                                        |                           |
|                                        |                           |
|                                        |                           |
|                                        |                           |

#### 7.7.3 Jezik

Nastavite jezik menija vašega projektorja.

| System           | Language                                    |
|------------------|---------------------------------------------|
| (i) About        | C English (Australia)                       |
| O Date and time  | C English (Canada)                          |
| Language         | C English (India)                           |
| Gboard           | English (United Kingdom)                    |
| Storage          | <ul> <li>English (United States)</li> </ul> |
| Ambient mode     | 🚫 Español (España)                          |
| Power and energy | Español (Estados Unidos)                    |

#### 7.7.4 Tipkovnica

Izberite vrsto virtualne tipkovnice in upravljajte nastavitve tipkovnice.

| Keyboard         | Current keyboard |
|------------------|------------------|
| Current keyboard | Gboard           |
| Gboard Settings  |                  |
| Manage keyboards |                  |
|                  |                  |
|                  |                  |
|                  |                  |

## 7.7.5 Shranjevanje podatkov

Tu je prikazano stanje skupnega prostora za shranjevanje projektorja in priključenih naprav, če so na voljo. Če si želite ogledati podrobne informacije o uporabi, označite razdelek notranjega pomnilnika ali zunanjo pomnilniško priključeno napravo in pritisnite **OK**. Prikazane so tudi možnosti za izvrženje in formatiranje priključenih pomnilniških naprav.

| Storage                                       | Internal shared<br>storage |
|-----------------------------------------------|----------------------------|
| Internal shared storage<br>Total space: 24 GB | Арря<br>809 МВ             |
| Free up storage                               | Photos and videos<br>0 B   |
|                                               | Audio<br>0 B               |
|                                               | Downloads<br>0 B           |
|                                               | Cached data<br>27 MB       |
|                                               | Misc.<br>283 kB            |

## 7.7.6 Način okolice

Ambientni način na projektorju Thomson PG35B je funkcija, ki spremeni zaslon projektorja v digitalni foto okvir ali virtualni umetniški zaslon, ko ga ne uporabljate. Ta način lahko ročno zaženete v tem razdelku menija.

- **Kanali:** Vklopite funkcijo za prikaz slike, ki je na voljo na zaslonu: Izberite vir fotografij ali slik, ki bodo prikazane v ambientalnem načinu.
- Dodatne nastavitve: Vklopi nastavitve, ki jih je mogoče nastaviti, da bi se izognili uporabi ambientalnega okolja:
  - Prikaz vremena v C ali F. Izberete lahko, ali želite prikazati oba sistema stopinj ali pa stopinje sploh skriti.
  - Prikaži ali skrij čas.
  - Prilagodite osebne fotografije in nastavitve storitve Google Photos.
  - Prilagodite hitrost diaprojekcije.

| Ambie                            | nt mode                                     |  |  |
|----------------------------------|---------------------------------------------|--|--|
| Start now                        |                                             |  |  |
| CHANNELS                         |                                             |  |  |
| Google<br>A slidesh<br>be create | Photos<br>ow of selected memories will<br>d |  |  |
| O Art galle                      | e <b>ry</b><br>mages and artwork            |  |  |
| Custom<br>Use gene<br>images     | AI Art<br>rative AI to create your own      |  |  |
|                                  |                                             |  |  |
| Weather<br>Show weather for      | your area                                   |  |  |
|                                  |                                             |  |  |

#### 7.7.7 Napajanje in energija

**Obnašanje ob vklopu**: Izberite, ali želite, da se po vklopu projektorja prikaže začetni zaslon Google TV ali zadnji uporabljeni vhodni vir.

Napajanje in energija: Izberite možnost za izbiro načina delovanja in energije: Prilagodite čas nedejavnosti, po katerem se projektor samodejno izklopi.

Moč:

- Čas spanja: Nastavite čas, po katerem se projektor samodejno izklopi in preide v stanje pripravljenosti.
- **Izklop slike:** Izberite to možnost in pritisnite **OK**, da izklopite zaslon. Če želite znova vklopiti zaslon, pritisnite katerikoli gumb na daljinskem upravljalniku ali na projektorju.

Medtem ko je projicirani zaslon izklopljen, lahko z daljinskim upravljalnikom še vedno izvajate osnovne operacije, kot so Glasnost +/-, lzklop zvoka in Pripravljenost. Te funkcije delujejo neodvisno od vklopa/izklopa projektorja.

- Časovnik izklopa: Nastavite čas, po katerem se projektor samodejno izklopi.
- **Samodejno mirovanje:** Nastavite, po kolikšnem času neaktivnosti naj se projektor samodejno preklopi v stanje pripravljenosti.

#### Časovnik:

- Vrsta časa vklopa: Nastavite, da se projektor vklopi sam. To možnost nastavite kot Vklopljeno ali Enkrat, da lahko nastavite časovnik vklopa, nastavite kot Izklop, da ga onemogočite. Če je nastavljeno kot Once (Enkrat), se bo projektor vklopil samo enkrat ob času, ki ste ga določili v funkciji Auto Power On Time (Čas samodejnega vklopa).
- Čas samodejnega vklopa: Na voljo je, če je omogočena funkcija Power On Time Type (Vrsta časa vklopa). S smernimi gumbi nastavite želeni čas, v katerem se bo projektor izklopil v načinu pripravljenosti, in pritisnite **OK**, da shranite nastavljeni čas.
- Vrsta časa izklopa: Nastavite, da se projektor sam izklopi. To možnost nastavite kot Vklopljeno ali Enkrat, če želite imeti možnost nastaviti časovni tip izklopa, za onemogočanje nastavite kot Izklopljeno. Če je nastavljeno kot Once (Enkrat), se bo projektor izklopil samo enkrat ob času, ki ste ga določili v funkciji Auto Power Off Time (Čas samodejnega izklopa).
- Čas samodejnega izklopa: Na voljo, če je omogočena funkcija Power Off Time Type (Vrsta časa samodejnega izklopa). S smernimi gumbi nastavite želeni čas, v katerem bo projektor preklopil v stanje pripravljenosti, in pritisnite **OK**, da shranite nastavljeni čas.

| Power and energy   | Power-on behaviour    |
|--------------------|-----------------------|
| Power-on behaviour | Google TV home screen |
| Power and energy   | C Last used input     |
| Power              |                       |
| C Timer            |                       |
|                    |                       |

## 7.7.8 Oddaja

Ko zaženete funkcijo Google Cast iz mobilne naprave, ki je v istem omrežju kot vaš projektor Thomson PG35B, bo vaš projektor prepoznan kot naprava Google Cast in bo omogočil, da Google Assistant in druge storitve zbudijo vaš projektor in se odzovejo na povezane naprave Google Cast. V projektor bo mogoče prenašati vsebine ali lokalne večpredstavnostne vsebine iz mobilnih naprav.

Izberite željo glede razpoložljivosti storitve Google Cast. Na voljo so tri možnosti:

**Vedno** - vaš projektor bo vedno viden drugim napravam, ki podpirajo to funkcijo (tudi če je v stanju pripravljenosti in je zaslon izklopljen).

Med oddajanjem - vaš projektor bo viden le med uporabo funkcije Google Cast.

Nikoli - vaš projektor ne bo viden v drugih napravah.

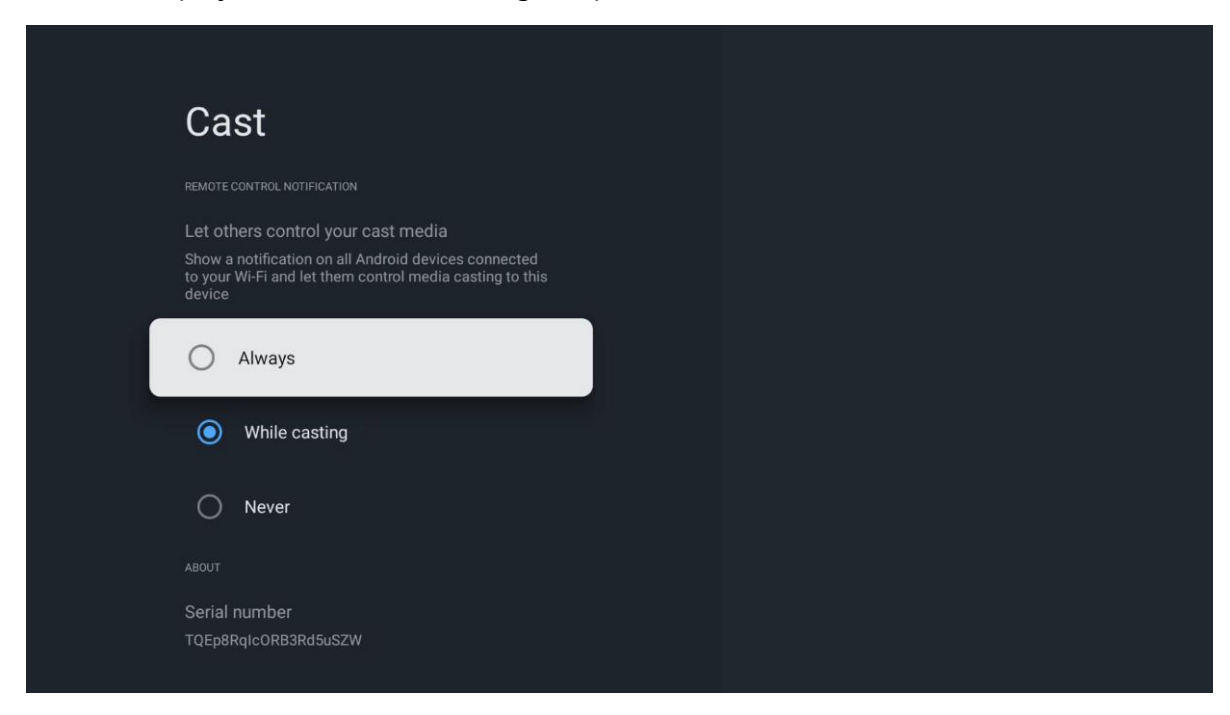

#### 7.7.9 Google

Preverite, ali so na voljo posodobitve sistemskih storitev.

#### 7.7.10 Sistemski zvoki

Vklopite ali izklopite sistemske zvoke.

#### 7.7.11 Ponovni zagon

Ponovno zaženite projektor.

#### 7.8 Dostopnost

Vklopite/izklopite podnapise, prilagodite njihov jezik in velikost besedila ter izberite slog podnapisov. Omogočite ali onemogočite visokokontrastno besedilo.

Omogočite ali onemogočite Googlovo funkcijo pretvorbe besedila v govor. Ta funkcija samodejno glasovno izrazi besedilo, ki je prikazano na zaslonu. To je uporabna funkcija za ljudi s težavami z vidom. V tem razdelku menija lahko prilagodite nastavitve za funkcijo Besedilo v govor, kot sta hitrost govora in privzeti jezik.

| Settings                                                               | Accessibility                            |
|------------------------------------------------------------------------|------------------------------------------|
| Privacy                                                                | screen readers<br><b>TaikBack</b><br>Off |
| System                                                                 | Text to speech                           |
| Accessibility                                                          | Accessibility shortcut                   |
| <ul> <li>Remotes and accessories</li> <li>Help and feedback</li> </ul> | Off AUDIO & ON-SCREEN TEXT               |
|                                                                        | Captions                                 |

## 7.9 Daljinski upravljalniki in dodatna oprema

Na predvajalnik Thomson PG35B lahko priključite naprave Bluetooth, kot so zvočna vrstica, slušalke, zvočniki Bluetooth, miška in tipkovnica ali igralni krmilnik.

- Napravo, ki jo želite povezati, nastavite na način seznanjanja.
- Izberite možnost menija Pair accessory in pritisnite gumb **OK** na daljinskem upravljalniku, da se začne iskanje naprav Bluetooth v načinu seznanjanja.
- Razpoložljive naprave bodo prepoznane in prikazane na seznamu.
- S seznama izberite želeno napravo in pritisnite gumb **OK**, da začnete postopek seznanjanja s projektorjem.
- Ko je postopek seznanjanja končan, bodo naprave, povezane s tehnologijo Bluetooth, navedene pod accessories (Dodatna oprema).

|                                                                                                    | Thomson 4K Smart TV |
|----------------------------------------------------------------------------------------------------|---------------------|
| Searching for<br>accessories<br>Before pairing your Bluetooth devices, make<br>sure that they're in pairing mode.<br>To start pairing a remote, hold and o until<br>you see the light pulsing on the remote. |                     |

## 8. Večpredstavnostno predvajanje (MMP)

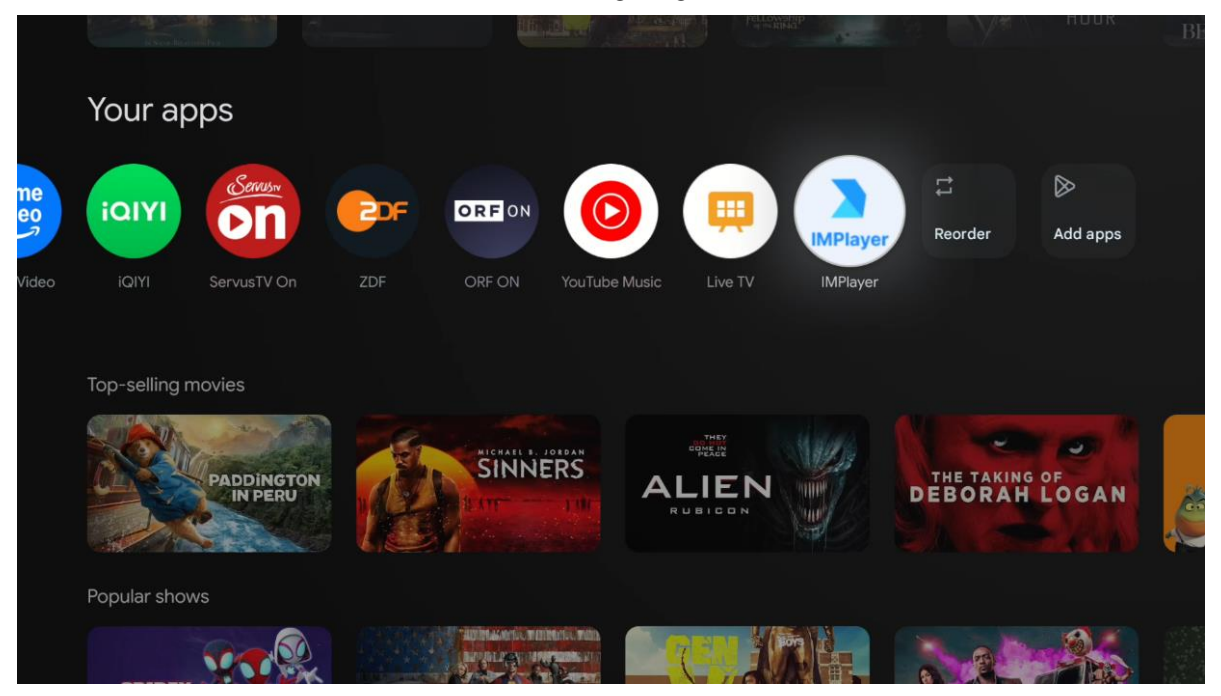

#### Upravljanje zunanjih pomnilniških naprav USB

V vrata USB-A projektorja Thomson PG35B priključite zunanji pomnilnik USB (pomnilnik USB flash ali zunanji trdi disk).

Ko se povežete s pomnilniško napravo USB, pritisnite gumb za prikaz možnosti. Predvajate lahko večpredstavnostne vsebine, shranjene v pomnilniški napravi, ali razširite notranjo pomnilniško zmogljivost projektorja Thomson PG35B.

#### Predvajanje večpredstavnostnih datotek iz zunanje naprave za shranjevanje

Prenesite aplikacijo za predvajanje večpredstavnostnih vsebin. Zaženite nameščeno aplikacijo in izberite datoteko, ki jo želite predvajati.

#### Razširite notranjo pomnilniško zmogljivost projektorja Thomson PG35B:

Po priključitvi naprave za shranjevanje USB pritisnite gumb Domov na daljinskem upravljalniku>>lzberite ikono za nastavitve>>lzberite ustrezno obvestilo o pomnilniku USB [Select for setup]>>lzberite možnost "Set as device storage" in sledite navodilom na zaslonu.

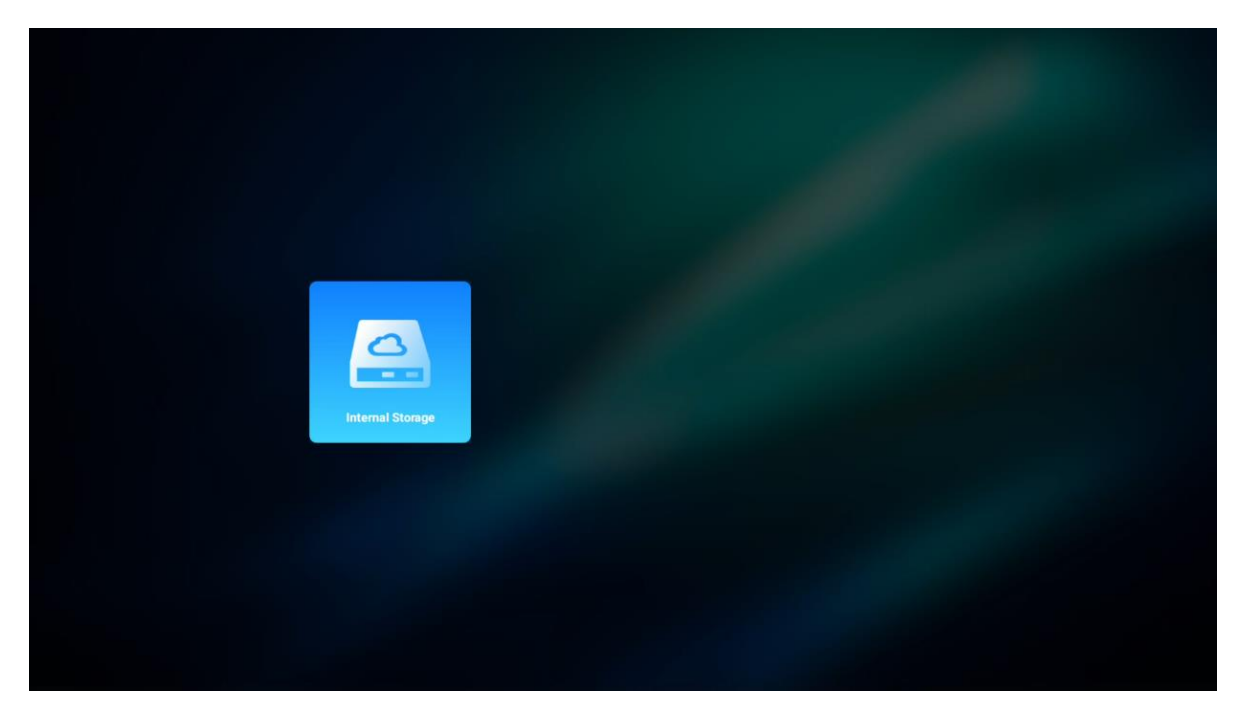

Enak postopek lahko izvedete tudi prek menija Nastavitve. Nastavitve / Sistem / Pomnilnik / Nosilec podatkov / Brisanje in formatiranje kot pomnilnik naprave.

Opomba: Priključena pomnilniška naprava USB mora biti formatirana v FAT32 ali exFAT.

## 9. Odpravljanje težav

#### 1. Ni zvočnega izhoda

- a. Preverite, ali je projektor utišan. Če je tako, ponovno pritisnite tipko [lzklop zvoka], da izklopite zvok projektorja.
- b. Preverite, ali je vmesnik projektorja "HDMI ARC" ali Bluetooth povezan z zunanjo zvočno napravo.

#### 2. Ni slikovnega izpisa

- a. Pritisnite tipko [Vklop] na zadnji strani projektorja. Če projektor uspešno preide v način projiciranja, se prižge indikator napajanja.
- b. Prepričajte se, da ima napajalnik določeno izhodno moč.

#### 3. Ni omrežja

- a. Prek možnosti [Nadzorna plošča] vstopite v [Nastavitve] in v možnosti omrežja preverite stanje internetne povezave.
- b. Prepričajte se, da je omrežni kabel pravilno vstavljen v vmesnik projektorja "LAN".
- c. Prepričajte se, da je usmerjevalnik pravilno konfiguriran.

#### 4. Nejasna slika

- a. Prilagodite ostrino ali popravek trapezoidne slike projektorja.
- b. Prepričajte se, da je projekcijska razdalja v učinkovitem goriščnem območju projektorja.
- c. Z objektiva odstranite prah ali umazanijo s pihalnikom ali krtačo z mehkimi ščetinami.

#### 5. Nepravokotna slika

- a. Projektor postavite pravokotno na platno/steno, če se funkcija popravljanja trapeza ne uporablja.
- b. Za prilagoditev oblike slike uporabite funkcijo popravljanja trapeznične kotanje.
- 6. Neuspešna samodejna korekcija trapeza

- a. Prepričajte se, da modul ToF na sprednjem steklenem pokrovu projektorja ni blokiran ali razmazan.
- b. Premaknite projektor, dokler ne bo pravokoten na projekcijsko površino, in poskusite znova.

#### 7. Neuspešno samodejno ostrenje

- a. Prepričajte se, da modul ToF na sprednjem steklenem pokrovu projektorja ni blokiran ali razmazan.
- b. Premikajte projektor naprej in nazaj, dokler projektor ne bo v priporočeni projekcijski razdalji.

#### 8. Daljinski upravljalnik se ne odziva

- a. Prepričajte se, da so baterije pravilno nameščene in niso izpraznjene.
- b. Odstranite vse ovire med projektorjem in daljinskim upravljalnikom.
- c. Prepričajte se, da je daljinski upravljalnik uspešno seznanjen s projektorjem prek povezave Bluetooth.
- d. Prepričajte se, da noben gumb ni pritisnjen ali zataknjen, in preverite, ali indikator napajanja še vedno sveti. Če je odgovor pritrdilen, se obrnite na podporo strankam ali lokalni servisni center.

#### 9. Povežite naprave Bluetooth

Vnesite [Nastavitve], odprite možnost [Bluetooth], da preverite seznam naprav Bluetooth, in povežite napravo.

#### 10. Projektorja ni mogoče vklopiti

Če se notranja baterija izprazni, projektor preide v zaščitni način. V tem primeru se prepričajte, da je projektor priključen na električno omrežje, nato pa pritisnite in 3 sekunde držite gumb za vklop na projektorju ali daljinskem upravljalniku, da vklopite projektor. V drugih primerih se obrnite na podporo strankam ali lokalni servisni center.

#### 11. Drugo

Obrnite se na nas na https://tv.mythomson.com/Support/

\* Da bi se izognili kakršni koli nevarnosti, uporabljajte našo dodatno opremo.

## 10. Informacije Evropske agencije

Družba: Evropska agencija za varnost hrane in veterinarstva (European Agency) Streamview GmbH

Naslov: Franz-Josefs-Kai 1, 1010 Dunaj, Avstrija, contact@streamview.com

#### 10.1 Licence

Ob upoštevanju sprememb. Zaradi stalnih raziskav in razvoja se lahko tehnične specifikacije, zasnova in videz izdelkov spremenijo. Upoštevajte, da je hitrost prenosa odvisna od vaše internetne povezave in da nekatere aplikacije morda niso na voljo v vseh državah. Za storitve pretakanja je morda potrebno članstvo. Google TV je ime programske izkušnje te naprave in blagovna znamka družbe Google LLC. Google, YouTube, Google Cast in YouTube Music so blagovne znamke družbe Google LLC. Pomočnik Google ni na voljo v nekaterih jezikih in državah. Razpoložljivost storitev se razlikuje glede na državo in jezik. Netflix je registrirana blagovna znamka družbe Netflix, Inc. Zahteva se članstvo za pretočno predvajanje Netflixa. Netflix je na voljo v izbranih državah. Več informacij je na voljo na spletnem mestu www.netflix.com. Apple TV je blagovna znamka družbe Apple Inc. in je registrirana v ZDA ter drugih državah in regijah. Wi-Fi je registrirana blagovna znamka družbe Mi-Fi Alliance®. Besedna znamka in logotipi

Bluetooth<sup>®</sup> so registrirane blagovne znamke v lasti družbe Bluetooth SIG, Inc. in vsaka uporaba teh znamk je pod licenco. Izraza HDMI in HDMI High-Definition Multimedia Interface ter logotip HDMI so blagovne znamke ali registrirane blagovne znamke družbe HDMI Licensing Administrator, Inc. v ZDA in drugih državah. Dolby, Dolby Vision, Dolby Atmos, Dolby Audio in simbol dvojnega D so blagovne znamke družbe Dolby Laboratories Licensing Corporation. Izdelano po licenci družbe Dolby Laboratories. Zaupna neobjavljena dela. Avtorske pravice © 2012-2025 Dolby Laboratories. Zahtevana je naročnina Disney+, glejte pogoje na https://www.disneyplus.com. ©2025 Disney in njegovi povezani subjekti. ©2025 Amazon.com, Inc. ali povezana podjetja. Amazon, Prime Video in vse povezane znamke so blagovne znamke družbe Amazon.com, Inc. ali njenih podružnic. Velja članarina za storitev Amazon Prime ali Prime Video. Za podrobnosti glejte primevideo.com/terms. Vsi drugi izdelki, storitve, podjetja, blagovne znamke, trgovska ali proizvodna imena in logotipi, na katere se sklicuje ta dokument, so last njihovih lastnikov. Vse pravice pridržane. ©2025 StreamView GmbH, Franz-Josefs-Kai 1, 1010 Dunaj, Avstrija. Za proizvodnjo in prodajo tega izdelka je odgovorno podjetje StreamView GmbH. THOMSON in logotip THOMSON sta blagovni znamki, ki ju uporablja podjetje StreamView GmbH - dodatne informacije na www.thomson-brand.com. Zaščita podatkov: Ponudniki aplikacij in storitev lahko zbirajo in uporabljajo tehnične podatke in povezane informacije, med drugim tudi tehnične podatke o tej napravi, sistemski in aplikativni programski opremi ter perifernih napravah. Ponudniki aplikacij in ponudniki storitev lahko takšne informacije uporabijo za izboljšanje izdelkov ali zagotavljanje storitev ali tehnologij, ki vas osebno ne identificirajo. Poleg tega lahko nekatere storitve tretjih oseb, ki so že zagotovljene v napravi ali jih namestite po nakupu izdelka, zahtevajo registracijo z vašimi osebnimi podatki. Nekatere storitve lahko zbirajo osebne podatke tudi brez dodatnih opozoril. Družba StreamView ne more biti odgovorna za morebitno kršitev varstva podatkov s strani storitev tretjih oseb.

## ●● Dolby Vision · Atmos